# Quick Guide of Vaccine and Lot No. Management and Approval for COVID-19 Vaccination Programme in Community Vaccination Centre

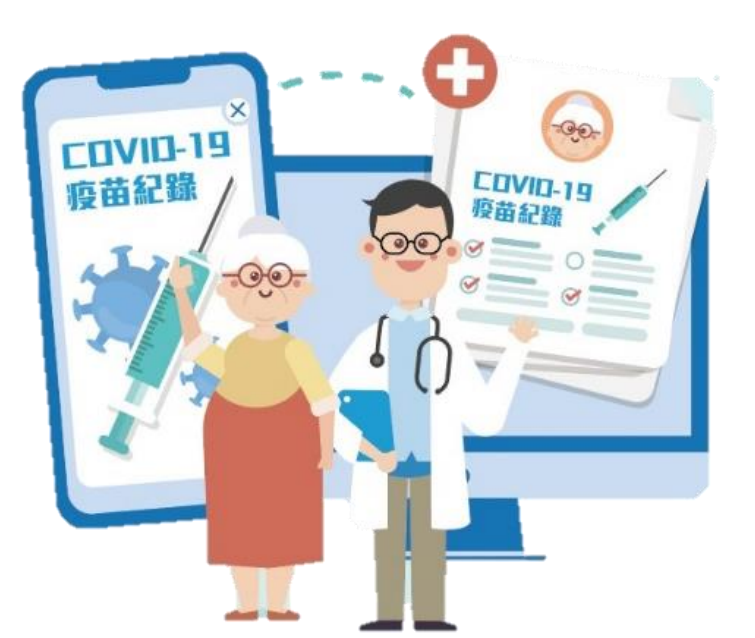

### Points to note

- 1. User accounts with role of 'Vaccine and Lot No. Management in Centres' can perform the following actions:
  - Assign/remove vaccine
  - Assign/remove the vaccine lot number
  - Edit the system effective duration of the vaccine batch
- Any actions performed on 'Vaccine and Lot No. Management in Centres' must be approved by another user account with the role of "Vaccine and Lot No. Approval in Centres"

# Vaccine and Lot No. Management in Centres

- 1. Input Login ID, Password and Token Passcode
- 2. Click "Login"

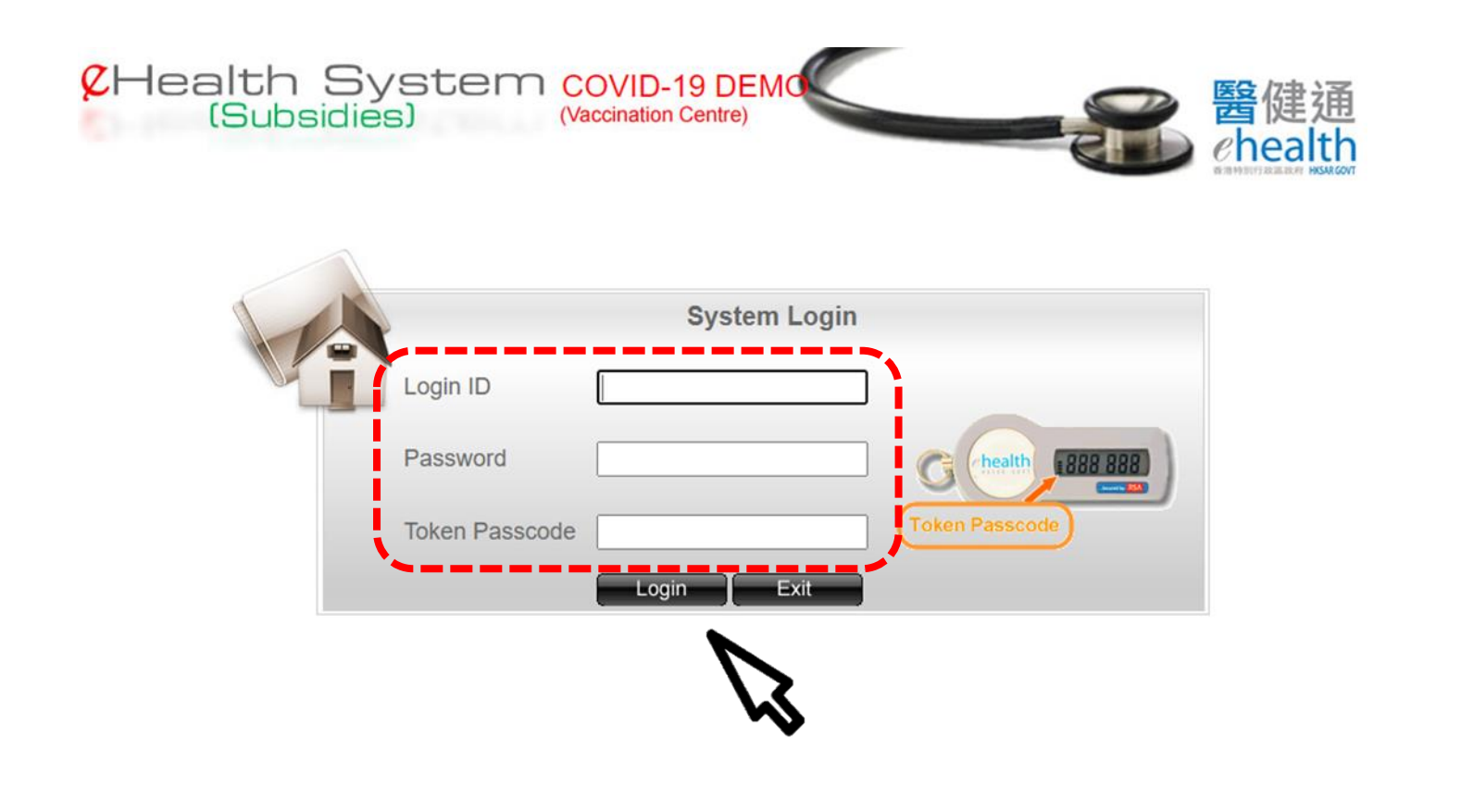

- 3. Select 'Vaccination Management'
- 4. Select 'Vaccine and Lot No. Management in Centres'

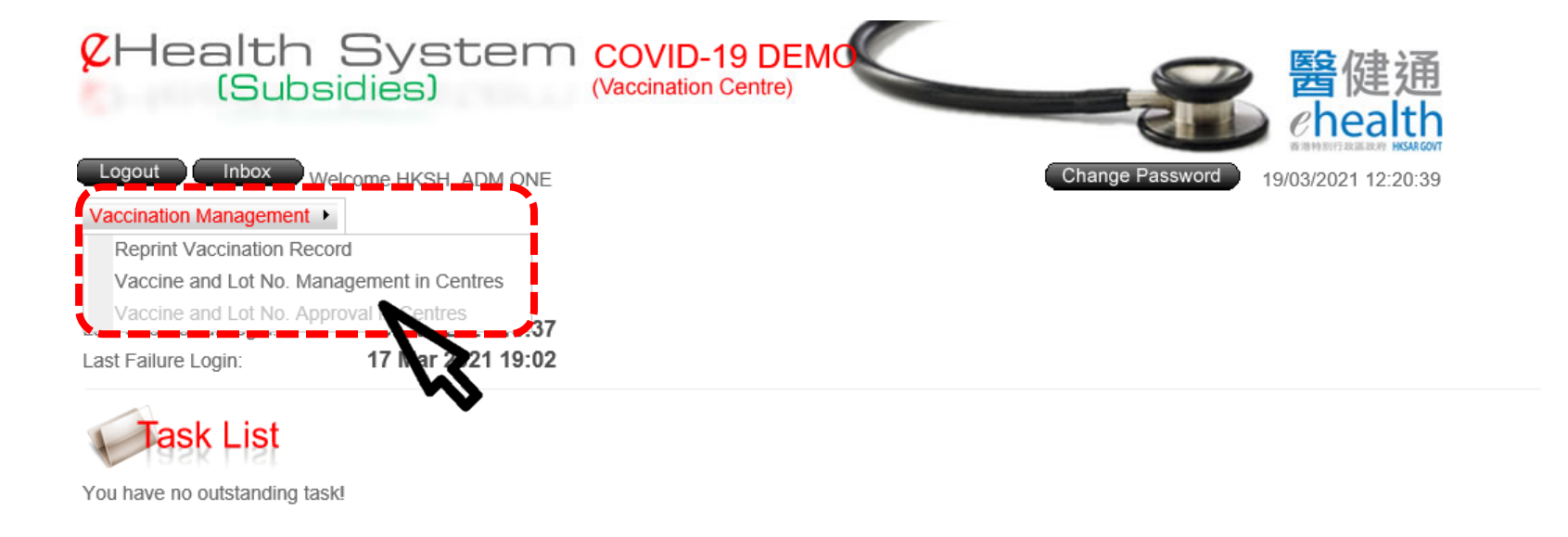

### 5. Select the Centre if necessary

| Coviding Covid-19 DEMO (Vaccination Centre)                      | <b>一</b> 会。<br>Belth                |
|------------------------------------------------------------------|-------------------------------------|
| Logout Inbox Home Welcome CENTRE, ADM ONE Vaccination Management | Change Password 22/03/2021 16:17:25 |
| Vaccine and Lot No. Management in Centres                        |                                     |
| Current Record                                                   |                                     |
| Centre Please select                                             |                                     |
| Batch Assign Batch Remove                                        |                                     |

# Batch Assign

### 1. Click 'Batch Assign'

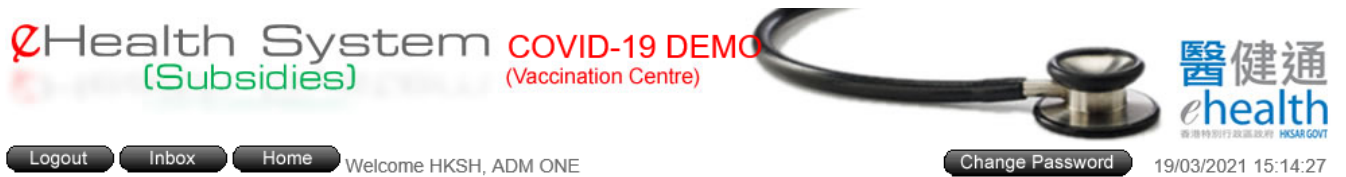

Vaccination Management >

### Vaccine and Lot No. Management in Centres

Current Record

| Centre                          | Community Vaccination Centre, Hong Kong Sanatorium & Hospital 🗸 |                                  |                                        |                                      |                     |                                       |            |                               |  |
|---------------------------------|-----------------------------------------------------------------|----------------------------------|----------------------------------------|--------------------------------------|---------------------|---------------------------------------|------------|-------------------------------|--|
| <u>Booth /</u><br>Outreach<br>▲ | Vaccine Name                                                    | <u>Vaccine Lot</u><br><u>No.</u> | <u>System Effective</u><br><u>From</u> | <u>System Effective</u><br><u>To</u> | <u>Request Type</u> | <u>System Record</u><br><u>Status</u> | Created By | <u>Requested</u><br><u>By</u> |  |
| 1                               | N/A                                                             | N/A                              | N/A                                    | N/A                                  | N/A                 | No Active Record                      | N/A        | N/A                           |  |
| 2                               | N/A                                                             | N/A                              | N/A                                    | N/A                                  | N/A                 | No Active Record                      | N/A        | N/A                           |  |
| 3                               | N/A                                                             | N/A                              | N/A                                    | N/A                                  | N/A                 | No Active Record                      | N/A        | N/A                           |  |
| 4                               | N/A                                                             | N/A                              | N/A                                    | N/A                                  | N/A                 | No Active Record                      | N/A        | N/A                           |  |
| 5                               | N/A                                                             | N/A                              | N/A                                    | N/A                                  | N/A                 | No Active Record                      | N/A        | N/A                           |  |
| 6                               | N/A                                                             | N/A                              | N/A                                    | N/A                                  | N/A                 | No Active Record                      | N/A        | N/A                           |  |
| 7                               | N/A                                                             | N/A                              | N/A                                    | N/A                                  | N/A                 | No Active Record                      | N/A        | N/A                           |  |
| 8                               | N/A                                                             | N/A                              | N/A                                    | N/A                                  | N/A                 | No Active Record                      | N/A        | N/A                           |  |
| 9                               | N/A                                                             | N/A                              | N/A                                    | N/A                                  | N/A                 | No Active Record                      | N/A        | N/A                           |  |
| 10                              | N/A                                                             | N/A                              | N/A                                    | N/A                                  | N/A                 | No Active Record                      | N/A        | N/A                           |  |
| 11                              | N/A                                                             | N/A                              | N/A                                    | N/A                                  | N/A                 | No Active Record                      | N/A        | N/A                           |  |
| 12                              | N/A                                                             | N/A                              | N/A                                    | N/A                                  | N/A                 | No Active Record                      | N/A        | N/A                           |  |
| 13                              | N/A                                                             | N/A                              | N/A                                    | N/A                                  | N/A                 | No Active Record                      | N/A        | N/A                           |  |
| 14                              | N/A                                                             | N/A                              | N/A                                    | N/A                                  | N/A                 | No Active Record                      | N/A        | N/A                           |  |
| 15                              | N/A                                                             | N/A                              | N/A                                    | N/A                                  | N/A                 | No Active Record                      | N/A        | N/A                           |  |
| 16                              | N/A                                                             | N/A                              | N/A                                    | N/A                                  | N/A                 | No Active Record                      | N/A        | N/A                           |  |
| 17                              | N/A                                                             | N/A                              | N/A                                    | N/A                                  | N/A                 | No Active Record                      | N/A        | N/A                           |  |
| 18                              | N/A                                                             | N/A                              | N/A                                    | N/A                                  | N/A                 | No Active Record                      | N/A        | N/A                           |  |
| 19                              | N/A                                                             | N/A                              | N/A                                    | N/A                                  | N/A                 | No Active Record                      | N/A        | N/A                           |  |
| 20                              | N/A                                                             | N/A                              | N/A                                    | N/A                                  | N/A                 | No Active Record                      | N/A        | N/A                           |  |
| Outreach                        | N/A                                                             | N/A                              | N/A                                    | N/A                                  | N/A                 | No Active Record                      | N/A        | N/A                           |  |

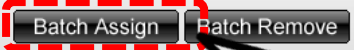

0

2. Confirm the following selections:

- the centre name
- specific booths or all booths
- the vaccine name
- the vaccine lot no
- the effective period to be available in the eHS(S)

| CHealth 9               | System covid-19 DEMO                                                                                                    | Select all        |
|-------------------------|----------------------------------------------------------------------------------------------------|-------------------|
| (Subsi                  | dies) (Vaccination Centre) 置健通                                                                                                    | □ <sup>1</sup>    |
|                         | Chealth                                                                                                    | □ <sup>2</sup>    |
| Logout Inbox H          | tome Welcome Discuss Welcome Action Action                                                                                                    |                   |
| Vaccination Management  | Welcome HKSH, ADM ONE                                                                                                    |                   |
| Accination Management · |                                                                                                    |                   |
| Vaccine and             | Lot No. Management in Centres                                                                                                    |                   |
| Vaccine Lot record - B  | atch Assign                                                                                                    | 8                 |
| Centre                  | Community Vaccination Centre, Hong Kong Sanatorium & Hospital                                                                                                    | □ <sup>9</sup>    |
| Booth / Outroach        |                                                                                                    |                   |
| Bootin / Outreach       | 21 selected ≑                                                                                                    |                   |
|                         |                                                                                                    | □ 13              |
|                         | Selected: 1,2,5,4,5,6,7,6,9,10,11,12,15,14,15,16,17,16,19,20,000                                                                                                    | □ <sup>14</sup> • |
| Vaccine Name            | Comirnaty COVID-19 mRNA Vaccine (BNT162b2) Concentrate for Dispersion for Injection 🗸                                                                                                    |                   |
| Vaccine Lot No.         | 210102                                                                                                    |                   |
| Vaccine Expiry Date     | 30 Jun 2021                                                                                                    |                   |
| System Effective From   | 19-03-2021 📃                                                                                                    |                   |
| System Effective To     | Image: Image: Image |                   |
| Cancel                  | Save                                                                                                    |                   |
|                         |                                                                                                    |                   |
|                         |                                                                                                    |                   |
|                         |                                                                                                    |                   |
|                         | •                                                                                                    |                   |

3. Click 'Save' to proceed

### 4. Click 'Confirm' to submit the request

Vaccine and Lot No. Management in Centres

Please confirm the following information.

#### le Vaccine Lot record - Batch Assign

| Centre              | Community Vaccination Centre, Hong Kong Sanatorium & Hospital                |                                      |                                                     |  |  |  |  |  |  |  |
|---------------------|------------------------------------------------------------------------------|--------------------------------------|-----------------------------------------------------|--|--|--|--|--|--|--|
| Booth / Out         | Booth / Outreach 1,2,3,4,5,6,7,8,9,10,11,12,13,14,15,16,17,18,19,20,Outreach |                                      |                                                     |  |  |  |  |  |  |  |
| Vaccine Na          | ame                                                                          | Comirnaty COVID-19 mRNA Vaccine      | (BNT162b2) Concentrate for Dispersion for Injection |  |  |  |  |  |  |  |
| Vaccine Lo          | t No.                                                                        | 210102                               |                                                     |  |  |  |  |  |  |  |
| Vaccine Ex          | piry Date                                                                    | 30 Jun 2021                          |                                                     |  |  |  |  |  |  |  |
| System Eff          | ective From                                                                  | 19 Mar 2021                          |                                                     |  |  |  |  |  |  |  |
| System Eff          | ective To                                                                    | Up to Vaccine Expiry Date 30 Jun 202 | 21                                                  |  |  |  |  |  |  |  |
| Booth /<br>Outreach |                                                                              | System Effective From                | System Effective To                                 |  |  |  |  |  |  |  |
| 1                   |                                                                              | N/A >> 19 Mar 2021                   | N/A >> Up to Vaccine Expiry Date 30 Jun 2021        |  |  |  |  |  |  |  |
| 2                   |                                                                              | N/A >> 19 Mar 2021                   | N/A >> Up to Vaccine Expiry Date 30 Jun 2021        |  |  |  |  |  |  |  |
| 3                   |                                                                              | N/A >> 19 Mar 2021                   | N/A >> Up to Vaccine Expiry Date 30 Jun 2021        |  |  |  |  |  |  |  |
| 4                   |                                                                              | N/A >> 19 Mar 2021                   | N/A >> Up to Vaccine Expiry Date 30 Jun 2021        |  |  |  |  |  |  |  |
| 5                   |                                                                              | N/A >> 19 Mar 2021                   | N/A >> Up to Vaccine Expiry Date 30 Jun 2021        |  |  |  |  |  |  |  |
| 6                   |                                                                              | N/A >> 19 Mar 2021                   | N/A >> Up to Vaccine Expiry Date 30 Jun 2021        |  |  |  |  |  |  |  |
| 7                   |                                                                              | N/A >> 19 Mar 2021                   | N/A >> Up to Vaccine Expiry Date 30 Jun 2021        |  |  |  |  |  |  |  |
| 8                   |                                                                              | N/A >> 19 Mar 2021                   | N/A >> Up to Vaccine Expiry Date 30 Jun 2021        |  |  |  |  |  |  |  |
| 9                   |                                                                              | N/A >> 19 Mar 2021                   | N/A >> Up to Vaccine Expiry Date 30 Jun 2021        |  |  |  |  |  |  |  |
| 10                  |                                                                              | N/A >> 19 Mar 2021                   | N/A >> Up to Vaccine Expiry Date 30 Jun 2021        |  |  |  |  |  |  |  |
| 11                  |                                                                              | N/A >> 19 Mar 2021                   | N/A >> Up to Vaccine Expiry Date 30 Jun 2021        |  |  |  |  |  |  |  |
| 12                  |                                                                              | N/A >> 19 Mar 2021                   | N/A >> Up to Vaccine Expiry Date 30 Jun 2021        |  |  |  |  |  |  |  |
| 13                  |                                                                              | N/A >> 19 Mar 2021                   | N/A >> Up to Vaccine Expiry Date 30 Jun 2021        |  |  |  |  |  |  |  |
| 14                  |                                                                              | N/A >> 19 Mar 2021                   | N/A >> Up to Vaccine Expiry Date 30 Jun 2021        |  |  |  |  |  |  |  |
| 15                  |                                                                              | N/A >> 19 Mar 2021                   | N/A >> Up to Vaccine Expiry Date 30 Jun 2021        |  |  |  |  |  |  |  |
| 16                  |                                                                              | N/A >> 19 Mar 2021                   | N/A >> Up to Vaccine Expiry Date 30 Jun 2021        |  |  |  |  |  |  |  |
| 17                  |                                                                              | N/A >> 19 Mar 2021                   | N/A >> Up to Vaccine Expiry Date 30 Jun 2021        |  |  |  |  |  |  |  |
| 18                  |                                                                              | N/A >> 19 Mar 2021                   | N/A >> Up to Vaccine Expiry Date 30 Jun 2021        |  |  |  |  |  |  |  |
| 19                  |                                                                              | N/A >> 19 Mar 2021                   | N/A >> Up to Vaccine Expiry Date 30 Jun 2021        |  |  |  |  |  |  |  |
| 20                  |                                                                              | N/A >> 19 Mar 2021                   | N/A >> Up to Vaccine Expiry Date 30 Jun 2021        |  |  |  |  |  |  |  |
| Outreach            | _                                                                            | N/A >> 19 Mar 2021                   | N/A >> Up to Vaccine Expiry Date 30 Jun 2021        |  |  |  |  |  |  |  |
| Back                | - (.                                                                         | Back Confirm                         |                                                     |  |  |  |  |  |  |  |

### 5. The request is submitted for approval successfully

### Approval should be performed by another user with the role of

leguest T

Assign

Assign

Assign

Assign

Assign

Assign

Assign

Assign

Assign

Assign

Assign

'Vaccine and Lot No. Approval in Centres'

|   | Allocith Customs sources                                                                                                    |                   | Current Re          | ecord                                                                                     |                           |                          |                       |
|---|----------------------------------------------------------------------------------------------------|-------------------|---------------------|-------------------------------------------------------------------------------------------|---------------------------|--------------------------|-----------------------|
|   | (Subsidies) (Vaccination Centre)                                                                                                    | 醫健通               | Gentre              | Community Vaccination Centre, Hore                                                        | g Kong Sanato             | rium & Hospital 🗸        |                       |
|   |                                                                                                    | <i>e</i> health   | Booth /<br>Outreach | Vaccine Name                                                                              | Vaccine Lot<br><u>No.</u> | Bystem Effective<br>From | System Effectiv<br>To |
|   | Logout     Inbox     Home     Welcome HKSH, ADM ONE     Change Password     19       Vaccination Management     Vaccination Management     Vaccination Management     19 | /03/2021 15:19:28 | 1                   | Comirnaty COVID-19 mRNA Vaccine<br>(BNT162b2) Concentrate for<br>Dispersion for Injection | 210102                    | N/A<br>>> 19 Mar 2021    | N(A<br>>> 30 Jun 2021 |
|   | Vaccine and Lot No. Management in Centres                                                                                                    |                   | 2                   | Comirnaty COVID-19 mRNA Vaccine<br>(BNT162b2) Concentrate for<br>Dispersion for Injection | 210102                    | N/A<br>>> 19 Mar 2021    | N/A<br>>> 30 Jun 2021 |
| _ | The request [Request ID: R202100213] is submitted for approval.                                                                                                    |                   | 3                   | Comimatly COVID-19 mRNA Vaccine<br>(BNT162b2) Concentrate for<br>Dispersion for Injection | 210102                    | N/A<br>>> 19 Mar 2021    | N(A<br>>> 30 Jun 2021 |
| _ | Return                                                                                                    |                   | 4                   | Comimaty COVID-19 mRNA Vaccine<br>(BNT162b2) Concentrate for<br>Dispersion for Injection  | 210102                    | N/A<br>>> 19 Mar 2021    | N(A<br>>> 30 Jun 2021 |
|   |                                                                                                    |                   |                     | Comimaty COVID-19 mRNA Vaccine<br>(BNT162b2) Concentrate for<br>Dispersion for Injection  | 210102                    | N/A<br>>> 19 Mar 2021    | N(A<br>>> 30 Jun 2021 |
|   | •                                                                                                    | ,                 | 6                   | Comirnaty COVID-19 mRNA Vaccine<br>(BNT162b2) Concentrate for<br>Dispersion for Injection | 210102                    | N/A<br>>> 19 Mar 2021    | N/A<br>>> 30 Jun 2021 |
|   |                                                                                                    |                   | 7                   | Comirnaty COVID-19 mRNA Vaccine<br>(BNT162b2) Concentrate for<br>Dispersion for Injection | 210102                    | N/A<br>>> 19 Mar 2021    | N/A<br>>> 30 Jun 2021 |
|   |                                                                                                    |                   | 8                   | Comimaty COVID-19 mRNA Vaccine<br>(BNT162b2) Concentrate for<br>Dispersion for Injection  | 210102                    | N/A<br>>> 19 Mar 2021    | N/A<br>>> 30 Jun 2021 |
|   |                                                                                                    |                   | 9                   | Comimaty COVID-19 mRNA Vaccine<br>(BNT162b2) Concentrate for<br>Dispersion for Injection  | 210102                    | N/A<br>>> 19 Mar 2021    | N/A<br>>> 30 Jun 2021 |
|   |                                                                                                    |                   | 10                  | Comimaty COVID-19 mRNA Vaccine<br>(BNT162b2) Concentrate for<br>Dispersion for Injection  | 210102                    | N/A<br>>> 19 Mar 2021    | N(A<br>>> 30 Jun 2021 |
|   |                                                                                                    |                   | 11                  | Comirnaty COVID-19 mRNA Vaccine                                                           | 210102                    | N/A                      | N/A                   |

Privacy Policy | Important Notices | System Maintenance

Pending Approval Ct C017 ADM1 CVC017 ADM1

Pending Approval CVC017\_ADM1 CVC017\_ADM1

Pending Approval CVC017\_ADM1 CVC017\_ADM1

Pending Approval CVC017\_ADM1 CVC017\_ADM1

Pending Approval

Pending Approval

Pending Approval

Pending Approval

Pending Approval

Pending Approval

Pending Approval

C C017\_ADM1 CVC017\_ADM1

CC017\_ADM1\_CVC017\_ADM1

CC017\_ADM1\_CVC017\_ADM1

C C017\_ADM1\_CVC017\_ADM1

CYC017 ADM1 CVC017 ADM1

CVC017\_ADM1 CVC017\_ADM1

CVC017 ADM1 CVC017 ADM1

### If the request was approved successfully, the system record status would turn from 'Pending Approval' to 'Active'

酉陡烟 ehealth

18/03/2021 17:47:56

Change Password

Logout Inbox Home Welcome HKSH, ADM ONE

CHealth System co (Subsidies) (Vac

Vaccination Management

### Vaccine and Lot No. Management in Centres

(Vaccination Centre)

Current Record

| Centre              | Community Vaccination     | Centre, Hong Ko           | ong Sanatorium & Hospital 🗸 |                     |              | />                                    |             |              |  |  |  |
|---------------------|---------------------------|---------------------------|-----------------------------|---------------------|--------------|---------------------------------------|-------------|--------------|--|--|--|
| Booth /<br>Outreach | Brand                     | Vaccine Lot<br><u>No.</u> | System Effective From       | System Effective To | Request Type | <u>System Record</u><br><u>Status</u> | Created By  | Requested By |  |  |  |
| 1                   | BioNTech/Fosun            | 210102                    | 17 Mar 2021                 | 30 Jun 2021         | N/A          | Active                                | CVC017_ADM1 | N/A          |  |  |  |
| 2                   | BioNTech/Fosun            | 210102                    | 17 Mar 2021                 | 30 Jun 2021         | N/A          | Active                                | CVC017_ADM1 | N/A          |  |  |  |
| 3                   | BioNTech/Fosun            | 210102                    | 17 Mar 2021                 | 30 Jun 2021         | N/A          | Active                                | CVC017_ADM1 | N/A          |  |  |  |
| 4                   | BioNTech/Fosun            | 210102                    | 17 Mar 2021                 | 30 Jun 2021         | N/A          | Active                                | CVC017_ADM1 | N/A          |  |  |  |
| 5                   | BioNTech/Fosun            | <u>210102</u>             | 17 Mar 2021                 | 30 Jun 2021         | N/A          | Active                                | CVC017_ADM1 | N/A          |  |  |  |
| 6                   | BioNTech/Fosun            | <u>210102</u>             | 17 Mar 2021                 | 30 Jun 2021         | N/A          | Active                                | CVC017_ADM1 | N/A          |  |  |  |
| 7                   | BioNTech/Fosun            | <u>210102</u>             | 17 Mar 2021                 | 30 Jun 2021         | N/A          | Active                                | CVC017_ADM1 | N/A          |  |  |  |
| 8                   | BioNTech/Fosun            | <u>210102</u>             | 17 Mar 2021                 | 30 Jun 2021         | N/A          | Active                                | CVC017_ADM1 | N/A          |  |  |  |
| 9                   | BioNTech/Fosun            | <u>210102</u>             | 17 Mar 2021                 | 30 Jun 2021         | N/A          | Active                                | CVC017_ADM1 | N/A          |  |  |  |
| 10                  | BioNTech/Fosun            | 210102                    | 17 Mar 2021                 | 30 Jun 2021         | N/A<br>N/A   | Active                                | CVC017_ADM1 | N/A          |  |  |  |
| 11                  | BioNTech/Fosun            | 210102                    | 17 Mar 2021                 | 30 Jun 2021         |              | Active                                | CVC017_ADM1 | N/A          |  |  |  |
| 12                  | BioNTech/Fosun            | <u>210102</u>             | 17 Mar 2021                 | 30 Jun 2021         | N/A          | Active                                | CVC017_ADM1 | N/A          |  |  |  |
| 13                  | BioNTech/Fosun            | <u>210102</u>             | 17 Mar 2021                 | 30 Jun 2021         | N/A          | Active                                | CVC017_ADM1 | N/A          |  |  |  |
| 14                  | BioNTech/Fosun            | <u>210102</u>             | 17 Mar 2021                 | 30 Jun 2021         | N/A          | Active                                | CVC017_ADM1 | N/A          |  |  |  |
| 15                  | BioNTech/Fosun            | <u>210102</u>             | 17 Mar 2021                 | 30 Jun 2021         | N/A          | Active                                | CVC017_ADM1 | N/A          |  |  |  |
| 16                  | BioNTech/Fosun            | <u>210102</u>             | 17 Mar 2021                 | 30 Jun 2021         | N/A          | Active                                | CVC017_ADM1 | N/A          |  |  |  |
| 17                  | BioNTech/Fosun            | 210102                    | 17 Mar 2021                 | 30 Jun 2021         | N/A          | Active                                | CVC017_ADM1 | N/A          |  |  |  |
| 18                  | BioNTech/Fosun            | 210102                    | 17 Mar 2021                 | 30 Jun 2021         | N/A          | Active                                | CVC017_ADM1 | N/A          |  |  |  |
| 19                  | BioNTech/Fosun            | <u>210102</u>             | 17 Mar 2021                 | 30 Jun 2021         | N/A          | Active                                | CVC017_ADM1 | N/A          |  |  |  |
| 20                  | BioNTech/Fosun            | <u>210102</u>             | 17 Mar 2021                 | 30 Jun 2021         | N/A          | Active                                | CVC017_ADM1 | N/A          |  |  |  |
| Outreach            | BioNTech/Fosun            | <u>210102</u>             | 17 Mar 2021                 | 30 Jun 2021         | N/A          | Active                                | CVC017_ADM1 | N/A          |  |  |  |
| Batch A             | Batch Assign Batch Remove |                           |                             |                     |              |                                       |             |              |  |  |  |

# **Batch Removal**

### 1. Click "Batch Remove"

### Vaccine and Lot No. Management in Centres

Current Record

Centre Community Vaccination Centre, Hong Kong Sanatorium & Hospital 🗸

| Booth /<br>Outreach | Vaccine Name                                                                              | Vaccine Lot<br><u>No.</u> | System Effective<br>From | <u>System Effective</u><br><u>To</u> | Request Type | System Record<br>Status | Created By  | Requested<br>By |
|---------------------|-------------------------------------------------------------------------------------------|---------------------------|--------------------------|--------------------------------------|--------------|-------------------------|-------------|-----------------|
| 1                   | Comimaty COVID-19 mRNA Vaccine<br>(BNT162b2) Concentrate for<br>Dispension for Injection  | 210102                    | 19 Mar 2021              | 30 Jun 2021                          | NGA          | Active                  | CVC017_ADM1 | N/A.            |
| 2                   | Comimaty COVID-19 mRNA Vaccine<br>(BNT 162b2) Concentrate for<br>Dispension for Injection | 210102                    | 19 Mar 2021              | 30 Jun 2021                          | NGA          | Active                  | CVC017_ADM1 | N/A.            |
| 3                   | Comimaty COVID-19 mRNA Vaccine<br>(BNT162b2) Concentrate for<br>Dispension for Injection  | 210102                    | 19 Mar 2021              | 30 Jun 2021                          | NGA          | Active                  | CVC017_ADM1 | N/A.            |
| 4                   | Comimaty COVID-19 mRNA Vaccine<br>(BNT162b2) Concentrate for<br>Dispersion for Injection  | 210102                    | 19 Mar 2021              | 30 Jun 2021                          | NGA          | Active                  | CVC017_ADM1 | N/A             |
| 5                   | Comimaty COVID-19 mRNA Vaccine<br>(BNT162b2) Concentrate for<br>Dispersion for Injection  | 210102                    | 19 Mar 2021              | 30 Jun 2021                          | NGA          | Active                  | CVC017_ADM1 | N/A.            |
| 8                   | Comimaty COVID-19 mRNA Vaccine<br>(BNT162b2) Concentrate for<br>Dispersion for Injection  | 210102                    | 19 Mar 2021              | 30 Jun 2021                          | NGA          | Active                  | CVC017_ADM1 | N/A             |
| 7                   | Comimaty COVID-19 mRNA Vaccine<br>(BNT162b2) Concentrate for<br>Dispersion for Injection  | <u>210102</u>             | 19 Mar 2021              | 30 Jun 2021                          | N/A          | Active                  | CVC017_ADM1 | N/A             |
| 8                   | Comimaty COVID-19 mRNA Vaccine<br>(BNT162b2) Concentrate for<br>Dispersion for Injection  | 210102                    | 19 Mar 2021              | 30 Jun 2021                          | NGA          | Active                  | CVC017_ADM1 | N/A             |
| 9                   | Comimaty COVID-19 mRNA Vaccine<br>(BNT162b2) Concentrate for<br>Dispension for Injection  | <u>210102</u>             | 19 Mar 2021              | 30 Jun 2021                          | NGA          | Active                  | CVC017_ADM1 | N/A             |
| 10                  | Comimaty COVID-19 mRNA Vaccine<br>(BNT162b2) Concentrate for<br>Dispersion for Injection  | 210102                    | 19 Mar 2021              | 30 Jun 2021                          | NGA          | Active                  | CVC017_ADM1 | N/A.            |
| 11                  | Comimaty COVID-19 mRNA Vaccine<br>(BNT162b2) Concentrate for<br>Dispension for Injection  | 210102                    | 19 Mar 2021              | 30 Jun 2021                          | NGA          | Active                  | CVC017_ADM1 | N/A.            |
| 12                  | Comimaty COVID-19 mRNA Vaccine<br>(BNT162b2) Concentrate for<br>Dispension for Injection  | 210102                    | 19 Mar 2021              | 30 Jun 2021                          | NGA          | Active                  | CVC017_ADM1 | N/A.            |
| 13                  | Comimaty COVID-19 mRNA Vaccine<br>(BNT162b2) Concentrate for<br>Dispension for Injection  | 210102                    | 19 Mar 2021              | 30 Jun 2021                          | NGA          | Active                  | CVC017_ADM1 | N/A.            |
| 14                  | Comimaty COVID-19 mRNA Vaccine<br>(BNT 162b2) Concentrate for<br>Dispension for Injection | 210102                    | 19 Mar 2021              | 30 Jun 2021                          | N/A          | Active                  | CVC017_ADM1 | N/A.            |
| 15                  | Comimaty COVID-19 mRNA Vaccine<br>(BNT162b2) Concentrate for<br>Dispension for Injection  | 210102                    | 19 Mar 2021              | 30 Jun 2021                          | NGA          | Active                  | CVC017_ADM1 | N/A.            |
| 16                  | Comimaty COVID-19 mRNA Vaccine<br>(BNT162b2) Concentrate for<br>Dispersion for Injection  | 210102                    | 19 Mar 2021              | 30 Jun 2021                          | NGA          | Active                  | CVC017_ADM1 | N/A.            |
| 17                  | Comimaty COVID-19 mRNA Vaccine<br>(BNT162b2) Concentrate for<br>Dispension for Injection  | 210102                    | 19 Mar 2021              | 30 Jun 2021                          | NGA          | Active                  | CVC017_ADM1 | N/A.            |
| 18                  | Comimaty COVID-19 mRNA Vaccine<br>(BNT162b2) Concentrate for<br>Dispersion for Injection  | 210102                    | 19 Mar 2021              | 30 Jun 2021                          | NGA          | Active                  | CVC017_ADM1 | N/A.            |
| 19                  | Comimaty COVID-19 mRNA Vaccine<br>(BNT162b2) Concentrate for<br>Dispension for Injection  | 210102                    | 19 Mar 2021              | 30 Jun 2021                          | N/A          | Active                  | CVC017_ADM1 | N/A.            |
| 20                  | Comimaty COVID-19 mRNA Vaccine<br>(BNT162b2) Concentrate for<br>Dispersion for Injection  | 210102                    | 19 Mar 2021              | 30 Jun 2021                          | NGA          | Active                  | CVC017_ADM1 | N/A.            |
| Outreach            | Comimaty COVID-19 mRNA Vaccine<br>(BNT162b2) Concentrate for<br>Dispersion of asystematic | 210102                    | 19 Mar 2021              | 30 Jun 2021                          | NGA          | Active                  | CVC017_ADM1 | N/A.            |
| Batch A             | ssig <sup>*</sup> Batch Remove                                                            | 2                         |                          |                                      |              |                         |             |                 |

14

2. Confirm the following selections:

3. Click 'Save' to proceed

Select all

- the centre name
- specific booths or all booths
- the vaccine name to be removed from the eHS(S)
- the vaccine lot no to be removed in the eHS(S)

| Logout Inbox<br>Vaccination Management | Home Welcome HKSH, ADM ONE (Vaccination Centre)                                                                                                    | □ 3<br>□ 4<br>□ 5<br>□ 6<br>□ 7<br>8 |
|----------------------------------------|----------------------------------------------------------------------------------------------------|--------------------------------------|
| Vaccine Lot record -                   | Batch Remove                                                                                                    | 9                                    |
| Centre                                 | Community Vaccination Centre, Hong Kong Sanatorium & Hospital                                                                                                    | □ 10<br>□ 11                         |
| Booth / Outreach                       | None selected \$                                                                                                    | 12<br>13                             |
|                                        | Selected:                                                                                                    | ↓ <sup>14</sup> ▼                    |
| Vaccine Name                           | Comirnaty COVID-19 mRNA Vaccine (BNT162b2) Concentrate for Dispersion for Injection 🗸                                                                                                    |                                      |
| Vaccine Lot No.                        | 210102                                                                                                    |                                      |
| Vaccine Expiry Date                    | 30 Jun 2021                                                                                                    |                                      |
| Cancel                                 | Save                                                                                                    |                                      |
|                                        |                                                                                                    |                                      |
|                                        | NS CONTRACTOR OF CONTRACTOR OF |                                      |
|                                        |                                                                                                    |                                      |
|                                        |                                                                                                    |                                      |

### 4. Click 'Confirm' to submit the request

| Hea                 | alth System                         | COVID-19 DEMO                         | ◎ 聲健道                                   |
|---------------------|-------------------------------------|---------------------------------------|-----------------------------------------|
|                     | (Subsidies)                         | (Vaccination Centre)                  | chealt                                  |
| Logout              | Inbox Home                          |                                       | Chappe Password                         |
| accination M        | anagement                           | ADM ONE                               | Change Password 17/03/2021 18:11:       |
|                     |                                     |                                       |                                         |
| Vaccir              | ne and Lot No. Management ir        | Centres                               |                                         |
| Pleas               | e confirm the following information | 1.                                    |                                         |
| Vaccine I           | of record Batch Demove              |                                       |                                         |
| vaccine L           | Lot record - Datch Remove           |                                       |                                         |
| Centre              | Community Vacci                     | nation Centre, Hong Kong Sanatorium   | a Hospital                              |
| Booth / Out         | reach Comirnaty COVII               | D-19 mRNA Vaccine (BNT162b2) Co       | oncentrate for Dispersion for Injection |
| Brand               | BioNTech/Fosun                      |                                       |                                         |
| Vaccine Lot         | No. <b>210102</b>                   |                                       |                                         |
| Versier Eur         |                                     |                                       |                                         |
| vaccine Exp         | 30 Jun 2021                         |                                       |                                         |
| Booth /<br>Outreach | System Effective From               | System Effective To                   | Record Status                           |
| 1                   | 17 Mar 2021                         | 12 May 2021                           | Active >> Remove                        |
| 2                   | 17 Mar 2021                         | Up to Vaccine Expiry Date 30 Jun 2021 | Active >> Remove                        |
| 3                   | 17 Mar 2021                         | Up to Vaccine Expiry Date 30 Jun 2021 | Active >> Remove                        |
| 4                   | 17 Mar 2021                         | Up to Vaccine Expiry Date 30 Jun 2021 | Active >> Remove                        |
| 5                   | 17 Mar 2021                         | Up to Vaccine Expiry Date 30 Jun 2021 | Active >> Remove                        |
| 6                   | 17 Mar 2021                         | Up to Vaccine Expiry Date 30 Jun 2021 | Active >> Remove                        |
| 7                   | 17 Mar 2021                         | Up to Vaccine Expiry Date 30 Jun 2021 | Active >> Remove                        |
| 8                   | 17 Mar 2021                         | Up to Vaccine Expiry Date 30 Jun 2021 | Active >> Remove                        |
| 9                   | 17 Mar 2021                         | Up to Vaccine Expiry Date 30 Jun 2021 | Active >> Remove                        |
| 10                  | 17 Mar 2021                         | Up to Vaccine Expiry Date 30 Jun 2021 | Active >> Remove                        |
| 11                  | 17 Mar 2021                         | Up to Vaccine Expiry Date 30 Jun 2021 | Active >> Remove                        |
| 12                  | 17 Mar 2021                         | Up to Vaccine Expiry Date 30 Jun 2021 | Active >> Remove                        |
| 13                  | 17 Mar 2021                         | Up to Vaccine Expiry Date 30 Jun 2021 | Active >> Remove                        |
| 14                  | 17 Mar 2021                         | Up to Vaccine Expiry Date 30 Jun 2021 | Active >> Remove                        |
| 15                  | 17 Mar 2021                         | Up to Vaccine Expiry Date 30 Jun 2021 | Active >> Remove                        |
| 16                  | 17 Mar 2021                         | Up to Vaccine Expiry Date 30 Jun 2021 | Active >> Remove                        |
| 17                  | 17 Mar 2021                         | Up to Vaccine Expiry Date 30 Jun 2021 | Active >> Remove                        |
| 18                  | 17 Mar 2021                         | Up to Vaccine Expiry Date 30 Jun 2021 | Active >> Remove                        |
| 19                  | 17 Mar 2021                         | Up to Vaccine Expiry Date 30 Jun 2021 | Active >> Remove                        |
| 20                  | 17 Mar 2021                         | Up to Vaccine Expiry Date 30 Jun 2021 | Active >> Remove                        |
| Outreach            | 17 Mar 2021                         | Up to Vaccine Expiry Date 30 Jun 2021 | Active >> Remove                        |
| Back                | Confirm                             |                                       |                                         |

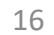

### 5. The request is submitted for approval successfully

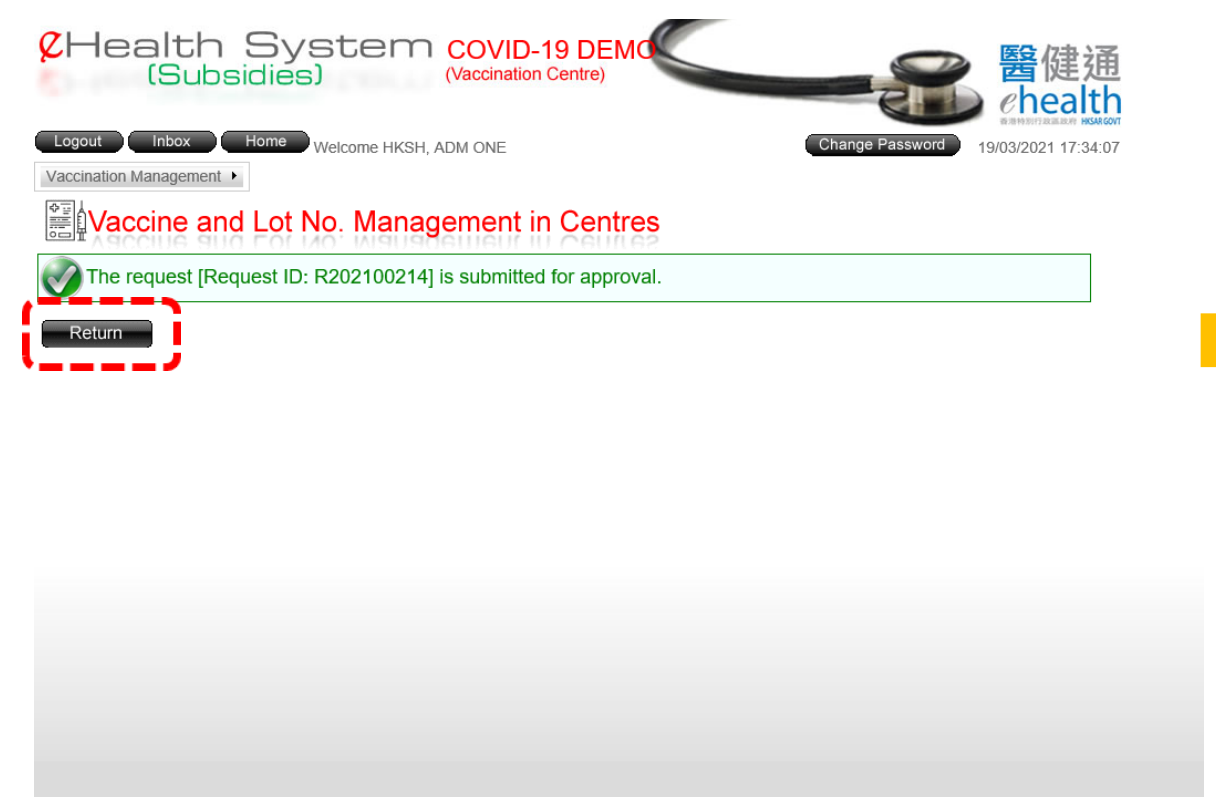

Privacy Policy | Important Notices | System Maintenance

|                     | Approva<br>(Vaco                                                                          | al sho<br>cine            | ould k<br>w<br>and L     | be per<br>ith the<br>ot No.          | forme<br>e role<br>. Appr | ed by a<br>of<br>oval in | nothe<br>Centi | r user<br>res' |  |
|---------------------|-------------------------------------------------------------------------------------------|---------------------------|--------------------------|--------------------------------------|---------------------------|--------------------------|----------------|----------------|--|
| Vaccination         | Management >                                                                              |                           |                          |                                      |                           |                          |                |                |  |
| ∰ <b>l</b> Va       | ccine and Lot No. Ma                                                                      | nagem                     | ent in Cer               | ntres                                |                           |                          |                |                |  |
| Current Re          | ecord                                                                                     |                           |                          |                                      |                           |                          |                |                |  |
| Centre              | Community Vaccination Centre, Hong                                                        | Kong Sanato               | rium & Hospital 🗸        |                                      |                           |                          |                |                |  |
| Booth /<br>Outreach | Vaccine Name                                                                              | Vaccine Lot<br><u>No.</u> | System Effective<br>From | <u>System Effective</u><br><u>To</u> | Request Type              | System Record<br>Status  | Created By     | Requested By   |  |
| 1                   | Comirnaty COVID-19 mRNA Vaccine<br>(BNT162b2) Concentrate for<br>Dispersion for Injection | 210102                    | 19 Mar 2021              | 30 Jun 2021                          | Remove                    | Pending Approval         | CVC017_ADM1    | CVC017_ADM1    |  |
| 2                   | Comirnaty COVID-19 mRNA Vaccine<br>(BNT162b2) Concentrate for<br>Dispersion for Injection | 210102                    | 19 Mar 2021              | 30 Jun 2021                          | Remove                    | Pending Approval         | CVC017_ADM1    | CVC017_ADM1    |  |
| 3                   | Comirnaty COVID-19 mRNA Vaccine<br>(BNT162b2) Concentrate for<br>Dispersion for Injection | 210102                    | 19 Mar 2021              | 30 Jun 2021                          | Remove                    | Pending Approval         | CVC017_ADM1    | CVC017_ADM1    |  |
| 4                   | Comirnaty COVID-19 mRNA Vaccine<br>(BNT162b2) Concentrate for<br>Dispersion for Injection | 210102                    | 19 Mar 2021              | 30 Jun 2021                          | Remove                    | Pending Approval         | CVC017_ADM1    | CVC017_ADM1    |  |
| 5                   | Comirnaty COVID-19 mRNA Vaccine<br>(BNT162b2) Concentrate for<br>Dispersion for Injection | 210102                    | 19 Mar 2021              | 30 Jun 2021                          | Remove                    | Pending Approval         | CVC017_ADM1    | CVC017_ADM1    |  |
| 6                   | Comirnaty COVID-19 mRNA Vaccine<br>(BNT162b2) Concentrate for<br>Dispersion for Injection | 210102                    | 19 Mar 2021              | 30 Jun 2021                          | Remove                    | Pending Approval         | CVC017_ADM1    | CVC017_ADM1    |  |
| 7                   | Comirnaty COVID-19 mRNA Vaccine<br>(BNT162b2) Concentrate for<br>Dispersion for Injection | 210102                    | 19 Mar 2021              | 30 Jun 2021                          | Remove                    | Pending Approval         | CVC017_ADM1    | CVC017_ADM1    |  |
| 8                   | Comirnaty COVID-19 mRNA Vaccine<br>(BNT162b2) Concentrate for<br>Dispersion for Injection | 210102                    | 19 Mar 2021              | 30 Jun 2021                          | Remove                    | Pending Approval         | CVC017_ADM1    | CVC017_ADM1    |  |
| 9                   | Comirnaty COVID-19 mRNA Vaccine<br>(BNT162b2) Concentrate for<br>Dispersion for Injection | 210102                    | 19 Mar 2021              | 30 Jun 2021                          | Remove                    | Pending Approval         | CVC017_ADM1    | CVC017_ADM1    |  |

### CHealth System C (Subsidies)

If the request was approved successfully, the system record status would turn from 'Pending Approval' to 'No Active Record'

Logout Inbox Home Welcome HKSH, ADM

Vaccination Management +

### Vaccine and Lot No. Management in Centres

Current Record

#### Centre Community Vaccination Centre, Hong Kong Sanatorium & Hospital V

| <u>Booth /</u><br>Outreach | Vaccine Name       | Vaccine Lot<br>No. | System Effective<br>Erom | System Effective<br>To | Request Type | System Record<br>Status | Created By | Requested<br>By |
|----------------------------|--------------------|--------------------|--------------------------|------------------------|--------------|-------------------------|------------|-----------------|
| 1                          | N/A                | N/A                | N/A                      | N/A                    | N/A          | No Active Record        | N/A        | N/A             |
| 2                          | N/Δ                | N/A                | N/A                      | N/A                    | N/A          | No Active Record        | N/A        | N/A             |
| 3                          | N/A                | N/A                | N/A                      | N/A                    | N/A          | No Active Record        | N/A        | N/A             |
| 4                          | N/A                | N/A                | N/A                      | N/A                    | N/A          | No Active Decord        | N/A        | N/A             |
|                            | N/A                | NVA                | NVA.                     | NA                     | N/A          | No Active Record        | NVA        | NUA             |
| 0                          | N/A                | N/A                | N/A                      | DVA                    | N/A          | NO ACTIVE RECOID        | IN/A       | N/A             |
| 6                          | N/A                | N/A                | N/A                      | N/A                    | N/A          | No Active Record        | N/A        | N/A             |
| 7                          | N/A                | N/A                | N/A                      | N/A                    | N/A          | No Active Record        | N/A        | N/A             |
| 8                          | N/A                | N/A                | N/A                      | N/A                    | N/A          | No Active Record        | N/A        | N/A             |
| 9                          | N/A                | N/A                | N/A                      | N/A                    | N/A          | No Active Record        | N/A        | N/A             |
| 10                         | N/A                | N/A                | N/A                      | N/A                    | N/A          | No Active Record        | N/A        | N/A             |
| 11                         | N/A                | N/A                | N/A                      | N/A                    | N/A          | No Active Record        | N/A        | N/A             |
| 12                         | N/A                | N/A                | N/A                      | N/A                    | N/A          | No Active Record        | N/A        | N/A             |
| 13                         | N/A                | N/A                | N/A                      | N/A                    | N/A          | No Active Record        | N/A        | N/A             |
| 14                         | N/A                | N/A                | N/A                      | N/A                    | N/A          | No Active Record        | N/A        | N/A             |
| 15                         | N/A                | N/A                | N/A                      | N/A                    | N/A          | No Active Record        | N/A        | N/A             |
| 16                         | N/A                | N/A                | N/A                      | N/A                    | N/A          | No Active Record        | N/A        | N/A             |
| 17                         | N/A                | N/A                | N/A                      | N/A                    | N/A          | No Active Record        | N/A        | N/A             |
| 18                         | N/A                | N/A                | N/A                      | N/A                    | N/A          | No Active Record        | N/A        | N/A             |
| 19                         | N/A                | N/A                | N/A                      | N/A                    | N/A          | No Active Record        | N/A        | N/A             |
| 20                         | N/A                | N/A                | N/A                      | N/A                    | N/A          | No Active Record        | N/A        | N/A             |
| Outreach                   | N/A                | N/A                | N/A                      | N/A                    | N/A          | No Active Record        | N/A        | N/A             |
| Batch A                    | ssign Batch Remove |                    |                          |                        |              |                         |            |                 |

# Remove Vaccine Lot from Individual Booth

### 1. Click on the 'Vaccine Lot No'

### Click 'Remove' Click 'Yes' on the pop up

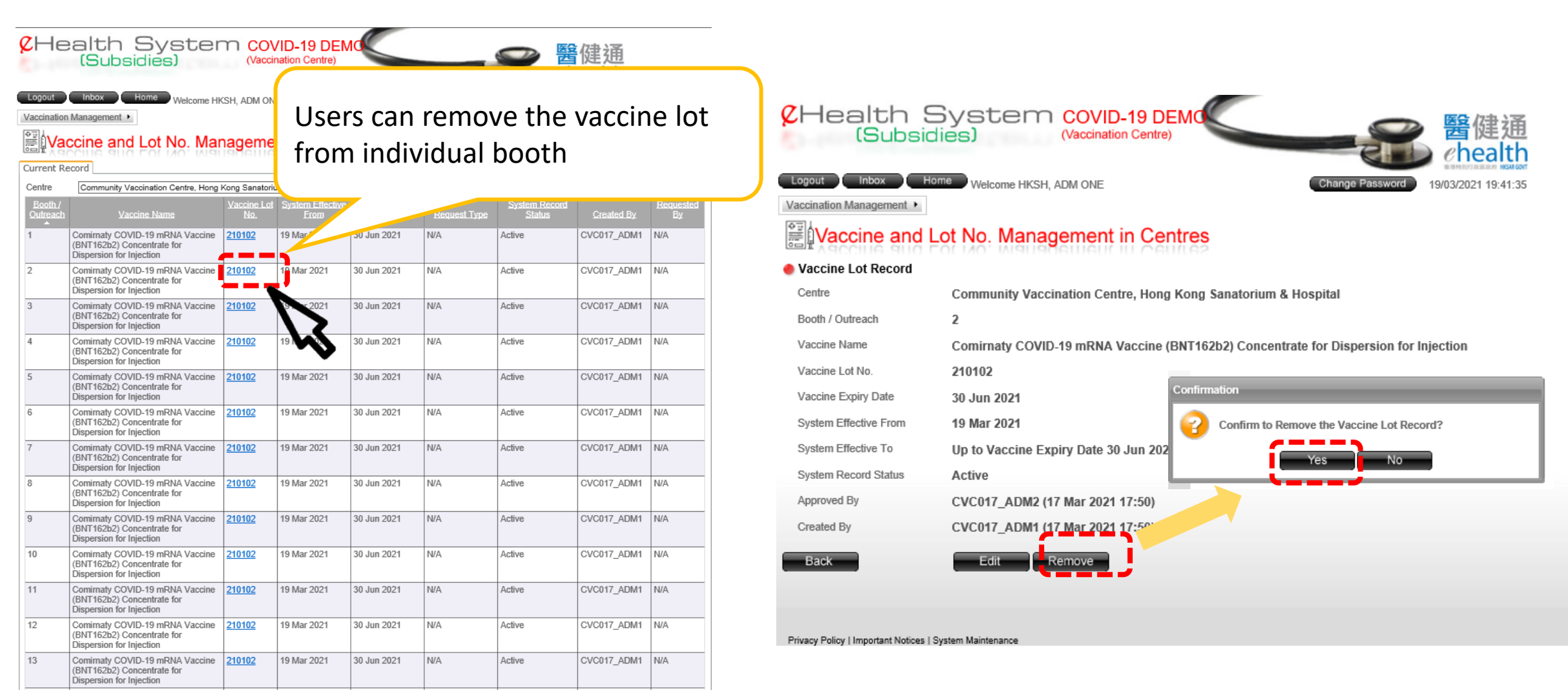

### 4. The request is submitted for approval successfully

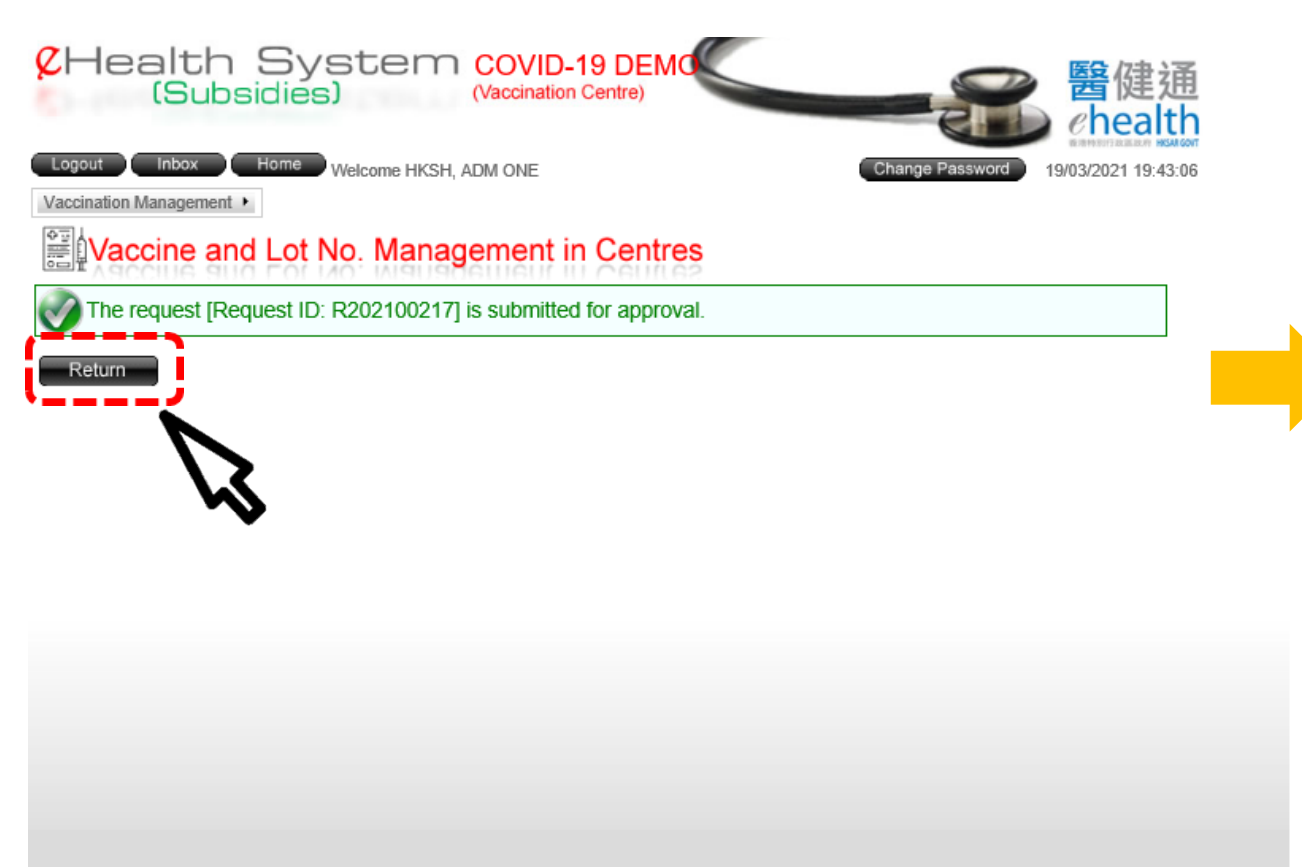

| ç                                                                                                    | ZH                  | Approval should be performed by another user with<br>the role of<br>'Vaccine and Lot No. Approval in Centres' |                    |                          |                               |              |                         |             |              |  |  |
|----------------------------------------------------------------------------------------------------|---------------------|----------------------------------------------------------------------------------------------------|--------------------|--------------------------|-------------------------------|--------------|-------------------------|-------------|--------------|--|--|
| Logout   Inbox   Home   Welcome HKSH, ADM ONE     Vaccination Management   19/03/2021 19:43:22     Vaccine and Lot No. Management in Centres     Current Record |                     |                                                                                                    |                    |                          |                               |              |                         |             |              |  |  |
|                                                                                                    | Booth /<br>Outreach | Vaccine Name                                                                                                  | Vaccine Lot<br>No. | System Effective<br>From | System Effective<br><u>To</u> | Request Type | System Record<br>Status | Created By  | Requested By |  |  |
| 1                                                                                                    | 1                   | Comirnaty COVID-19 mRNA Vaccine<br>(BNT162b2) Concentrate for<br>Dispersion for Injection                     | 210102             | 19 Mar 2021              | 30 Jun 2021<br>>> 31 Mar 2021 | Assign       | Active                  | CVC017_ADM1 | CVC017_ADM1  |  |  |
|                                                                                                    | 2                   | Comirnaty COVID-19 mRNA Vaccine<br>(BNT162b2) Concentrate for<br>Dispersion for Injection                     | 210102             | 19 Mar 2021              | 30 Jun 2021                   | Remove       | Pending Approval        | CVC017_ADM1 | CVC017_ADM1  |  |  |
|                                                                                                    | 3                   | Comirnaty COVID-19 mRNA Vaccine<br>(BNT162b2) Concentrate for<br>Dispersion for Injection                     | <u>210102</u>      | 19 Mar 2021              | 30 Jun 2021                   | N/A          | Active                  | CVC017_ADM1 | N/A          |  |  |
|                                                                                                    | 4                   | Comirnaty COVID-19 mRNA Vaccine<br>(BNT162b2) Concentrate for<br>Dispersion for Injection                     | <u>210102</u>      | 19 Mar 2021              | 30 Jun 2021                   | N/A          | Active                  | CVC017_ADM1 | N/A          |  |  |
|                                                                                                    | 5                   | Comirnaty COVID-19 mRNA Vaccine<br>(BNT162b2) Concentrate for                                                 | <u>210102</u>      | 19 Mar 2021              | 30 Jun 2021                   | N/A          | Active                  | CVC017_ADM1 | N/A          |  |  |

Privacy Policy Limportant Notices LSystem Maintenance

# Edit System Effective Date

### 1. Click 'Edit' to edit the system effective date

### 2. Edit the system effective period and click 'Save'

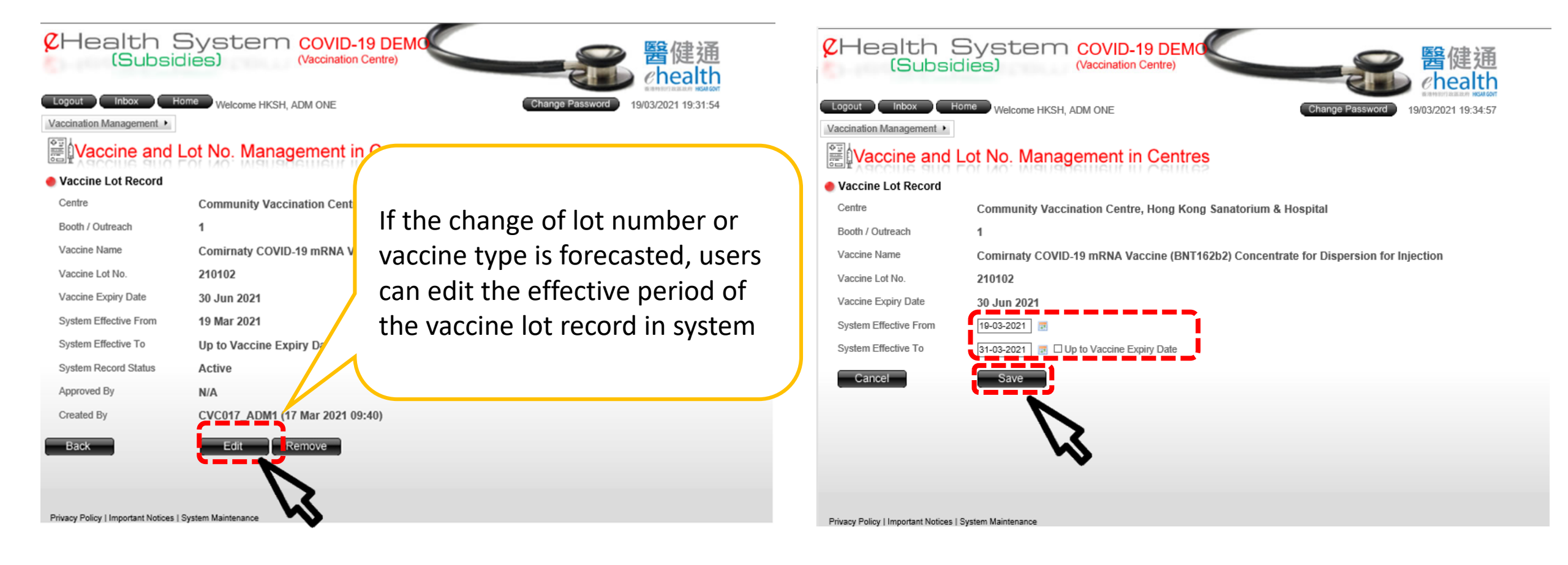

### 3. Click 'Confirm' to submit the request for approval

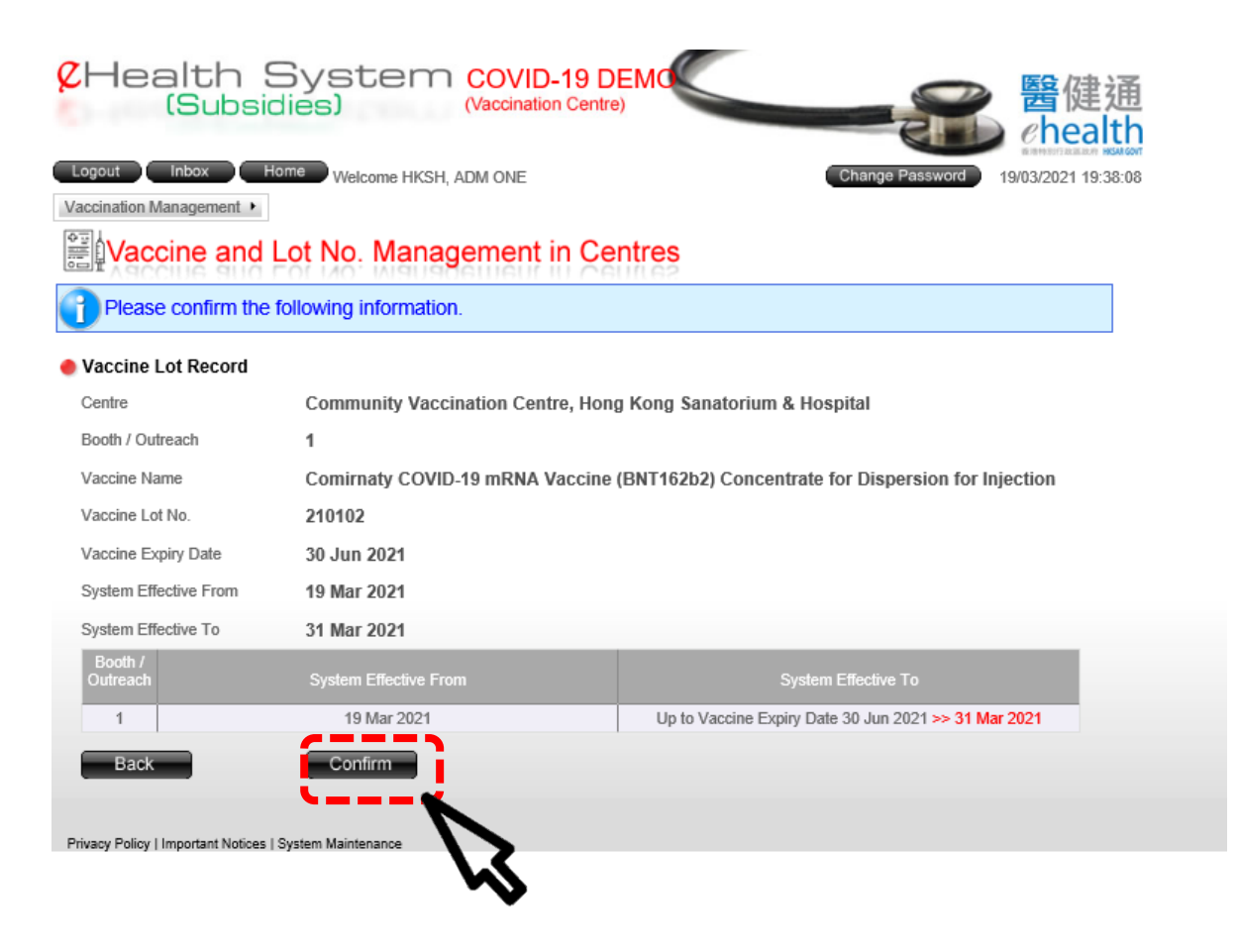

### 4. The request is submitted for approval successfully

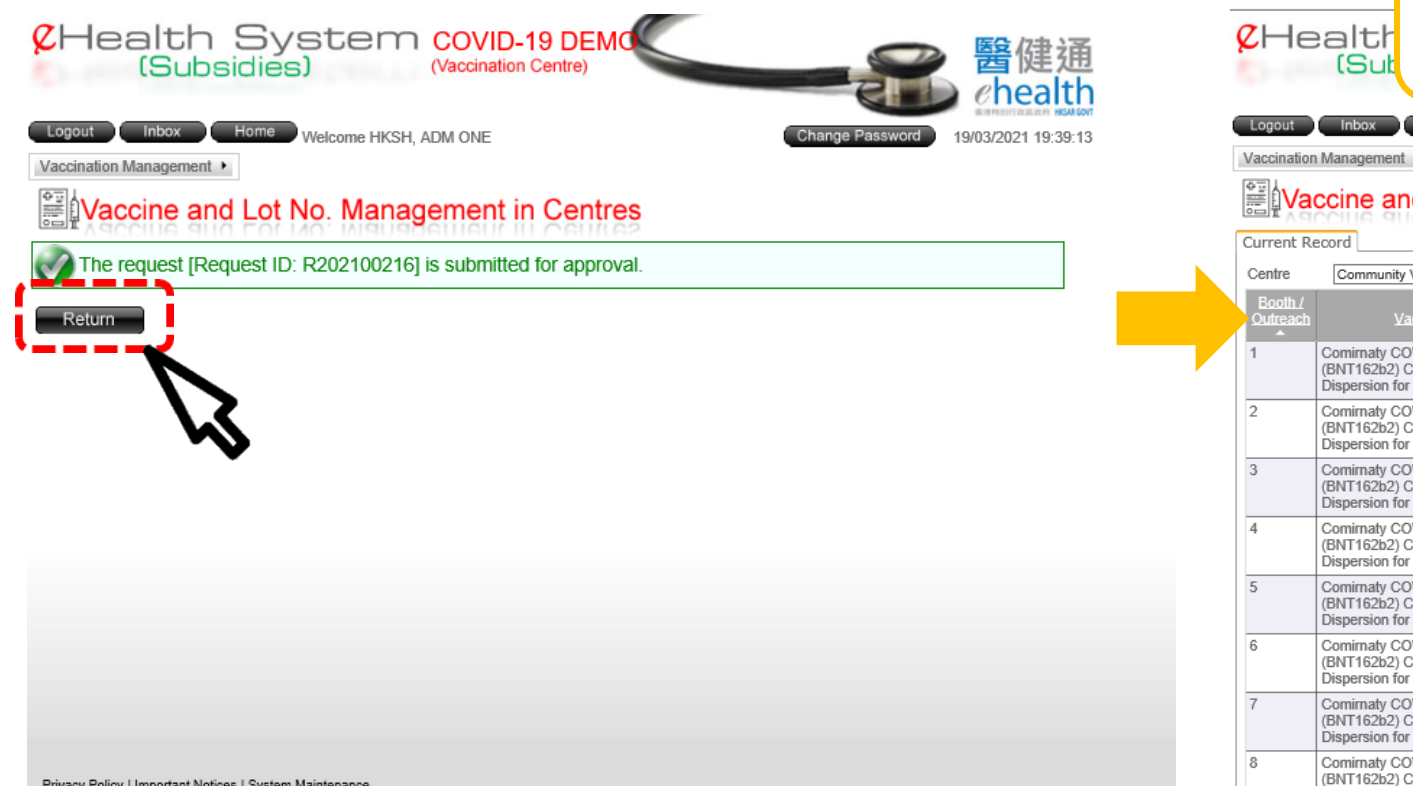

| <mark>¢</mark> He | Approval should be performed by another user<br>with the role of<br>'Vaccine and Lot No. Approval in Centres' |               |                        |                               |              |                  |             |              |  |  |
|-------------------|----------------------------------------------------------------------------------------------------|---------------|------------------------|-------------------------------|--------------|------------------|-------------|--------------|--|--|
| Logout            | Inbox Home Welcome H                                                                                          | IKSH, ADM C   | INE                    |                               | Chang        | e F              | 4           |              |  |  |
| Vaccination       | Management 🕨                                                                                                  |               |                        |                               |              |                  |             |              |  |  |
| ≣iVa              | ccine and Lot No. Ma                                                                                          | nadem         | ent in Cer             | tres                          |              |                  |             |              |  |  |
|                   | ceine and Lot No. Ma                                                                                          | Uadeu         | eur iu ceu             | 1.65                          |              |                  |             |              |  |  |
| Current R         |                                                                                                    | Keen Count    | utions & Linearthal Md |                               |              |                  |             |              |  |  |
| Booth /           | Community vaccination Centre, Hong                                                                            | Vaccine Lot   | System Effective       | System Effective              |              | System Record    |             |              |  |  |
| Outreach          | Vaccine Name                                                                                                  | No.           | Erom                   | Γ                             | Request Type | Status           | Created By  | Requested By |  |  |
| 1                 | Comirnaty COVID-19 mRNA Vaccine<br>(BNT162b2) Concentrate for<br>Dispersion for Injection                     | 210102        | 19 Mar 2021            | 30 Jun 2021<br>>> 31 Mar 2021 | Assign       | Pending Approval | CVC017_ADM1 | CVC017_ADM1  |  |  |
| 2                 | Comirnaty COVID-19 mRNA Vaccine<br>(BNT162b2) Concentrate for<br>Dispersion for Injection                     | <u>210102</u> | 19 Mar 2021            | 30 Jun 2021                   | N/A          | Active           | CVC017_ADM1 | N/A          |  |  |
| 3                 | Comirnaty COVID-19 mRNA Vaccine<br>(BNT162b2) Concentrate for<br>Dispersion for Injection                     | <u>210102</u> | 19 Mar 2021            | 30 Jun 2021                   | N/A          | Active           | CVC017_ADM1 | N/A          |  |  |
| 4                 | Comirnaty COVID-19 mRNA Vaccine<br>(BNT162b2) Concentrate for<br>Dispersion for Injection                     | <u>210102</u> | 19 Mar 2021            | 30 Jun 2021                   | N/A          | Active           | CVC017_ADM1 | N/A          |  |  |
| 5                 | Comirnaty COVID-19 mRNA Vaccine<br>(BNT162b2) Concentrate for<br>Dispersion for Injection                     | <u>210102</u> | 19 Mar 2021            | 30 Jun 2021                   | N/A          | Active           | CVC017_ADM1 | N/A          |  |  |
| 6                 | Comirnaty COVID-19 mRNA Vaccine<br>(BNT162b2) Concentrate for<br>Dispersion for Injection                     | <u>210102</u> | 19 Mar 2021            | 30 Jun 2021                   | N/A          | Active           | CVC017_ADM1 | N/A          |  |  |
| 7                 | Comirnaty COVID-19 mRNA Vaccine<br>(BNT162b2) Concentrate for<br>Dispersion for Injection                     | <u>210102</u> | 19 Mar 2021            | 30 Jun 2021                   | N/A          | Active           | CVC017_ADM1 | N/A          |  |  |
| 8                 | Comirnaty COVID-19 mRNA Vaccine<br>(BNT162b2) Concentrate for                                                 | <u>210102</u> | 19 Mar 2021            | 30 Jun 2021                   | N/A          | Active           | CVC017_ADM1 | N/A.         |  |  |

Privacy Policy | Important Notices | System Maintenance

## Vaccine and Lot No. Approval in Centres

- 1. Input Login ID, Password and Token Passcode
- 2. Click "Login"

- 3. Select "Vaccination Management"
- 4. Select "Vaccine and Lot No. Approval in Centres"

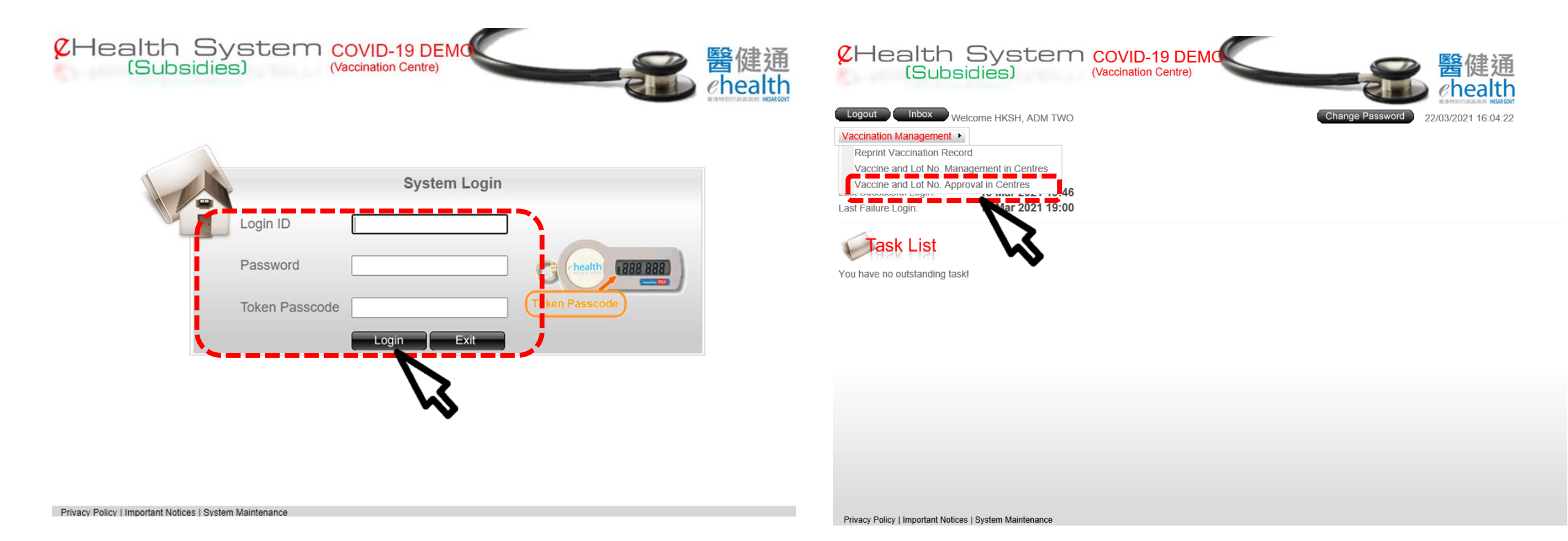

### 5. Select the Centre if necessary

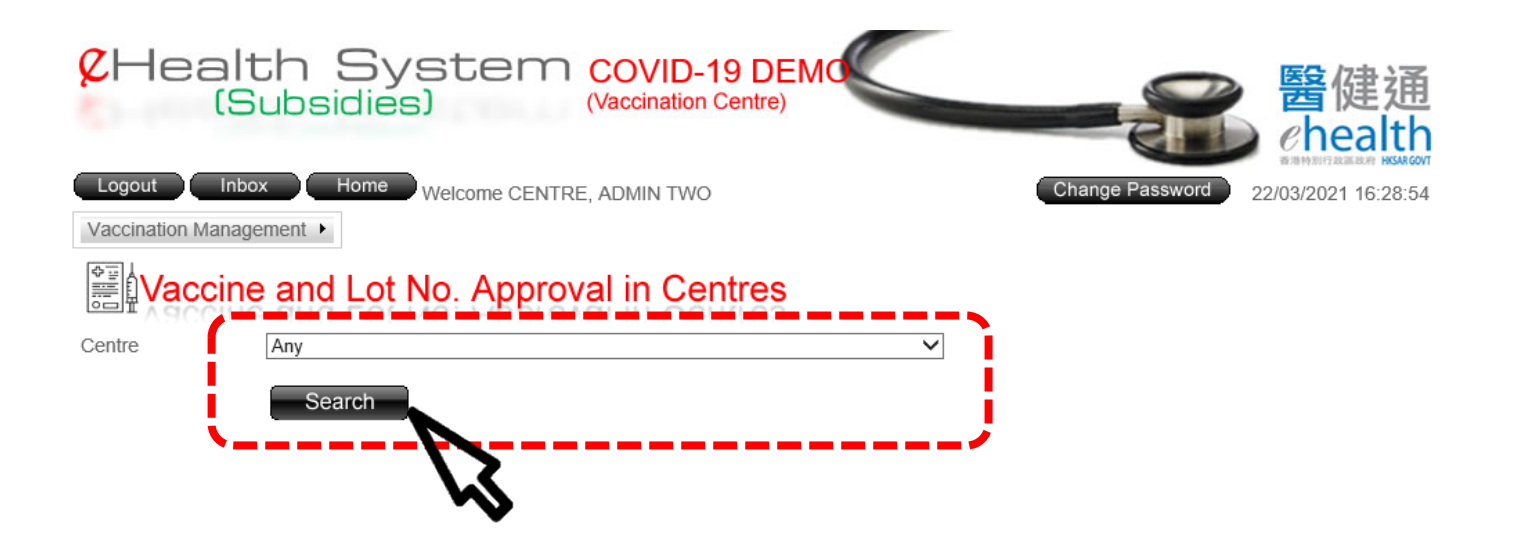

Privacy Policy | Important Notices | System Maintenance

# Vaccine Lot Approval

### 1. Click on the 'Request ID' to view details

| CHealth System COVID-19 DEMC                                                     |                                                                                 |                                                                                              |                           |                               |                             |                                      |                               |                                   |              |
|----------------------------------------------------------------------------------|---------------------------------------------------------------------------------|----------------------------------------------------------------------------------------------|---------------------------|-------------------------------|-----------------------------|--------------------------------------|-------------------------------|-----------------------------------|--------------|
| (Subsidies) (Vaccination Centre)                                                 |                                                                                 |                                                                                              |                           |                               |                             |                                      |                               |                                   |              |
| Logout Inbox Home Welcome HKSH, ADM TWO Change Password 19/03/2021 19:27:03      |                                                                                 |                                                                                              |                           |                               |                             |                                      |                               |                                   |              |
| Vaccination Management >                                                         | Vaccination Management                                                          |                                                                                              |                           |                               |                             |                                      |                               |                                   |              |
| Vaccine and Lot No. Ap                                                           | Vaccine and Lot No. Approval in Centres                                         |                                                                                              |                           |                               |                             |                                      |                               |                                   |              |
| Search Results Show Criteria                                                     |                                                                                 |                                                                                              |                           |                               |                             |                                      | _                             | _                                 |              |
| Renued ID <u>Centre</u>                                                          | <u>Booth /</u><br><u>Outreach</u>                                               | Vaccine Name                                                                                 | <u>Vaccine</u><br>Lot No. | <u>Vaccine</u><br>Expiry Date | System<br>Effective<br>From | <u>System</u><br><u>Effective To</u> | <u>Request</u><br><u>Type</u> | System<br><u>Record</u><br>Status | Requested By |
| 1 R202100215 Community Vaccination Centre,<br>Hong Kong Sanatorium &<br>Hospital | 1,2,3,4,5,<br>6,7,8,9,10,<br>11,12,13,1<br>4,15,16,1<br>7,18,19,2<br>0,Outreach | Comirnaty COVID-19 mRNA<br>Vaccine (BNT162b2)<br>Concentrate for Dispersion for<br>Injection | 210102                    | 30 Jun 2021                   | 19 Mar 2021                 | 30 Jun 2021                          | Assign                        | Pending<br>Approval               | CVC017_ADM1  |
| Page 1 of 1 (1 items)                                                            |                                                                                 |                                                                                              |                           |                               |                             |                                      |                               |                                   |              |
| Back                                                                             |                                                                                 |                                                                                              |                           |                               |                             |                                      |                               |                                   |              |
|                                                                                  |                                                                                 |                                                                                              |                           |                               |                             |                                      |                               |                                   |              |
|                                                                                  |                                                                                 |                                                                                              |                           |                               |                             |                                      |                               |                                   |              |
|                                                                                  |                                                                                 |                                                                                              |                           |                               |                             |                                      |                               |                                   |              |
|                                                                                  |                                                                                 |                                                                                              |                           |                               |                             |                                      |                               |                                   |              |
|                                                                                  |                                                                                 |                                                                                              |                           |                               |                             |                                      |                               |                                   |              |
| Privacy Policy I Important Notices I System Maintenance                          |                                                                                 |                                                                                              |                           |                               |                             |                                      |                               |                                   |              |

### 2. Click 'Approve'

### 3. Then click 'Yes' on the auto pop up

Approve R

#### 🔴 Vaccine Lot Record

Back

| Request ID          |     | R202100215                                                                          |                                              |  |  |  |  |  |  |  |
|---------------------|-----|-------------------------------------------------------------------------------------|----------------------------------------------|--|--|--|--|--|--|--|
| Centre              |     | Community Vaccination Centre, Hong Kong Sanatorium & Hospital                       |                                              |  |  |  |  |  |  |  |
| Booth               |     | 1,2,3,4,5,6,7,8,9,10,11,12,13,14,15,16,17,18,19,20,Outreach                         |                                              |  |  |  |  |  |  |  |
| Vaccine Name        |     | Comirnaty COVID-19 mRNA Vaccine (BNT162b2) Concentrate for Dispersion for Injection |                                              |  |  |  |  |  |  |  |
| Vaccine Lot No.     |     | 210102                                                                              |                                              |  |  |  |  |  |  |  |
| Vaccine Expiry Date | 9   | 30 Jun 2021                                                                         |                                              |  |  |  |  |  |  |  |
| System Effective Fr | om  | 19 Mar 2021                                                                         |                                              |  |  |  |  |  |  |  |
| System Effective To | )   | Up to Vaccine Expiry Date 3                                                         | Up to Vaccine Expiry Date 30 Jun 2021        |  |  |  |  |  |  |  |
| Booth               |     | System Effective From                                                               | System Effective To                          |  |  |  |  |  |  |  |
| 1                   |     | N/A >> 19 Mar 2021                                                                  | N/A >> Up to Vaccine Expiry Date 30 Jun 2021 |  |  |  |  |  |  |  |
| 2                   |     | N/A >> 19 Mar 2021                                                                  | N/A >> Up to Vaccine Expiry Date 30 Jun 2021 |  |  |  |  |  |  |  |
| 3                   |     | N/A >> 19 Mar 2021                                                                  | N/A >> Up to Vaccine Expiry Date 30 Jun 2021 |  |  |  |  |  |  |  |
| 4                   |     | N/A >> 19 Mar 2021                                                                  | N/A >> Up to Vaccine Expiry Date 30 Jun 2021 |  |  |  |  |  |  |  |
| 5                   |     | N/A >> 19 Mar 2021                                                                  | N/A >> Up to Vaccine Expiry Date 30 Jun 2021 |  |  |  |  |  |  |  |
| 6                   |     | N/A >> 19 Mar 2021                                                                  | N/A >> Up to Vaccine Expiry Date 30 Jun 2021 |  |  |  |  |  |  |  |
| 7                   |     | N/A >> 19 Mar 2021                                                                  | N/A >> Up to Vaccine Expiry Date 30 Jun 2021 |  |  |  |  |  |  |  |
| 8                   |     | N/A >> 19 Mar 2021                                                                  | N/A >> Up to Vaccine Expiry Date 30 Jun 2021 |  |  |  |  |  |  |  |
| 9                   |     | N/A >> 19 Mar 2021                                                                  | N/A >> Up to Vaccine Expiry Date 30 Jun 2021 |  |  |  |  |  |  |  |
| 10                  |     | N/A >> 19 Mar 2021                                                                  | N/A >> Up to Vaccine Expiry Date 30 Jun 2021 |  |  |  |  |  |  |  |
| 11                  |     | N/A >> 19 Mar 2021                                                                  | N/A >> Up to Vaccine Expiry Date 30 Jun 2021 |  |  |  |  |  |  |  |
| 12                  |     | N/A >> 19 Mar 2021                                                                  | N/A >> Up to Vaccine Expiry Date 30 Jun 2021 |  |  |  |  |  |  |  |
| 13                  |     | N/A >> 19 Mar 2021                                                                  | N/A >> Up to Vaccine Expiry Date 30 Jun 2021 |  |  |  |  |  |  |  |
| 14                  |     | N/A >> 19 Mar 2021                                                                  | N/A >> Up to Vaccine Expiry Date 30 Jun 2021 |  |  |  |  |  |  |  |
| 15                  |     | N/A >> 19 Mar 2021                                                                  | N/A >> Up to Vaccine Expiry Date 30 Jun 2021 |  |  |  |  |  |  |  |
| 16                  |     | N/A >> 19 Mar 2021                                                                  | N/A >> Up to Vaccine Expiry Date 30 Jun 2021 |  |  |  |  |  |  |  |
| 17                  |     | N/A >> 19 Mar 2021                                                                  | N/A >> Up to Vaccine Expiry Date 30 Jun 2021 |  |  |  |  |  |  |  |
| 18                  |     | N/A >> 19 Mar 2021                                                                  | N/A >> Up to Vaccine Expiry Date 30 Jun 2021 |  |  |  |  |  |  |  |
| 19                  |     | N/A >> 19 Mar 2021                                                                  | N/A >> Up to Vaccine Expiry Date 30 Jun 2021 |  |  |  |  |  |  |  |
| 20                  |     | N/A >> 19 Mar 2021                                                                  | N/A >> Up to Vaccine Expiry Date 30 Jun 2021 |  |  |  |  |  |  |  |
| Outreach            |     | N/A >> 19 Mar 2021                                                                  | N/A >> Up to Vaccine Expiry Date 30 Jun 2021 |  |  |  |  |  |  |  |
| System Record Stat  | tus | Pending Approval                                                                    |                                              |  |  |  |  |  |  |  |
| Request Type        |     | Assign                                                                              |                                              |  |  |  |  |  |  |  |
| Requested By        |     | CVC017_ADM1 (19 Mar 2021 18:56)                                                     |                                              |  |  |  |  |  |  |  |
|                     |     |                                                                                     |                                              |  |  |  |  |  |  |  |

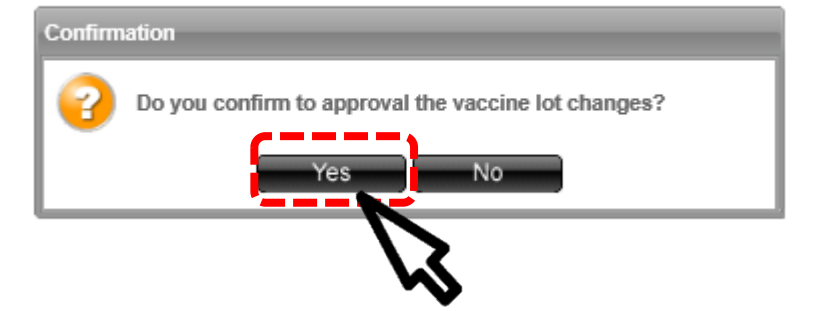

31

4. The request is approved successfully.

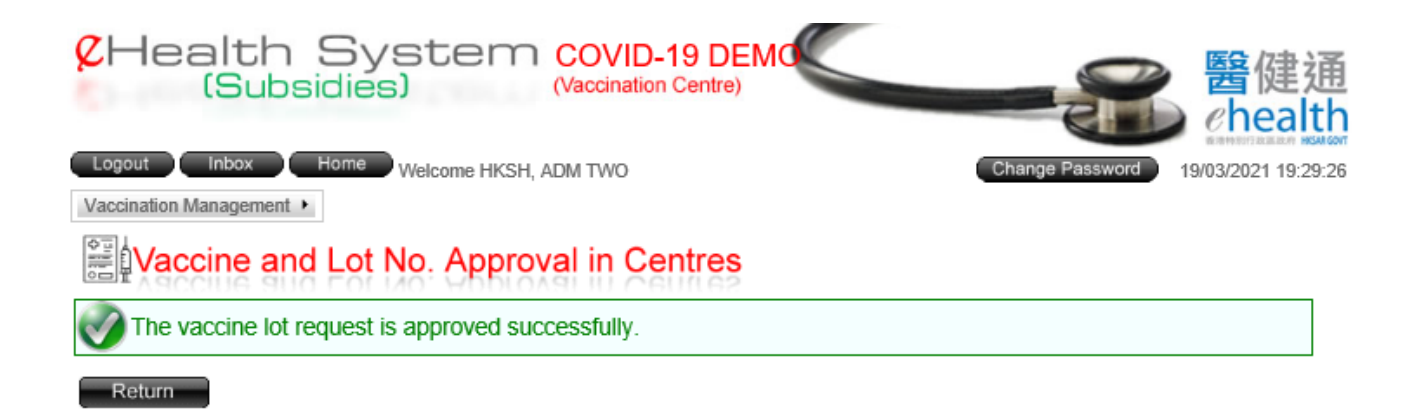

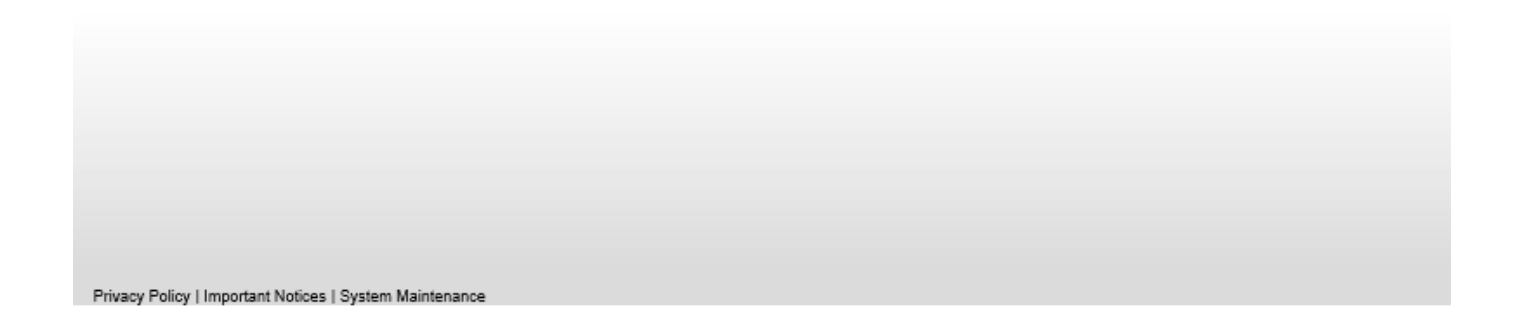

# Vaccine Lot Reject

### 1. Click on the 'Request ID' to view details

| ZHea<br>(           | lth Syste<br>Subsidies)                                             | (Vac                                                                            | DVID-19 DEMO                                                                                 |                           |                        |                             | 醫健<br>eheal                          | 通<br>th                       |                                   |              |
|---------------------|---------------------------------------------------------------------|---------------------------------------------------------------------------------|----------------------------------------------------------------------------------------------|---------------------------|------------------------|-----------------------------|--------------------------------------|-------------------------------|-----------------------------------|--------------|
| Logout              | nbox Home Welcome H                                                 | IKSH, ADM 1                                                                     | wo                                                                                           |                           | Change P               | assword 19                  | 9/03/2021 19:2                       | 7:03                          |                                   |              |
| Search Res          | sults Show Criteria                                                 | provai                                                                          | in Centres                                                                                   |                           |                        |                             |                                      |                               |                                   |              |
| Request ID          | Centre                                                              | <u>Booth /</u><br><u>Outreach</u>                                               | Vaccine Name                                                                                 | <u>Vaccine</u><br>Lot No. | Vaccine<br>Expiry Date | System<br>Effective<br>From | <u>System</u><br><u>Effective To</u> | <u>Request</u><br><u>Type</u> | System<br><u>Record</u><br>Status | Requested By |
| <u>R202100215</u>   | Community Vaccination Centre,<br>Hong Kong Sanatorium &<br>Hospital | 1,2,3,4,5,<br>6,7,8,9,10,<br>11,12,13,1<br>4,15,16,1<br>7,18,19,2<br>0,Outreach | Comirnaty COVID-19 mRNA<br>Vaccine (BNT162b2)<br>Concentrate for Dispersion for<br>Injection | 210102                    | 30 Jun 2021            | 19 Mar 2021                 | 30 Jun 2021                          | Assign                        | Pending<br>Approval               | CVC017_ADM   |
| Page 1 of 1 (1 ite  | ems)                                                                |                                                                                 |                                                                                              |                           |                        |                             |                                      |                               |                                   |              |
| Back                |                                                                     |                                                                                 |                                                                                              |                           |                        |                             |                                      |                               |                                   |              |
| Privacy Policy   Im | portant Notices   System Maintenance                                |                                                                                 |                                                                                              |                           |                        |                             |                                      |                               |                                   |              |

2. Click 'Reject'

3. Then click 'Yes' on the auto pop up

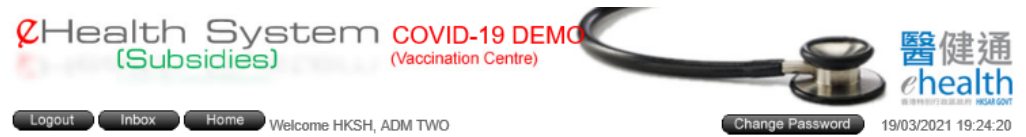

Vaccination Management +

### Vaccine and Lot No. Approval in Centres

| Vaccine Lot Recor     | d                             |                                                                                     |  |  |  |  |  |  |  |
|-----------------------|-------------------------------|-------------------------------------------------------------------------------------|--|--|--|--|--|--|--|
| Request ID            | R202100215                    |                                                                                     |  |  |  |  |  |  |  |
| Centre                | Community Vaccination Ce      | Community Vaccination Centre, Hong Kong Sanatorium & Hospital                       |  |  |  |  |  |  |  |
| Booth                 | 1,2,3,4,5,6,7,8,9,10,11,12,13 | 1,2,3,4,5,6,7,8,9,10,11,12,13,14,15,16,17,18,19,20,Outreach                         |  |  |  |  |  |  |  |
| Vaccine Name          | Comirnaty COVID-19 mRN/       | Comirnaty COVID-19 mRNA Vaccine (BNT162b2) Concentrate for Dispersion for Injection |  |  |  |  |  |  |  |
| Vaccine Lot No.       | 210102                        | 210102                                                                              |  |  |  |  |  |  |  |
| Vaccine Expiry Date   | 30 Jun 2021                   | 30 Jun 2021                                                                         |  |  |  |  |  |  |  |
| System Effective From | 19 Mar 2021                   |                                                                                     |  |  |  |  |  |  |  |
| System Effective To   | Up to Vaccine Expiry Date     | 30 Jun 2021                                                                         |  |  |  |  |  |  |  |
| Booth                 | System Effective From         | System Effective To                                                                 |  |  |  |  |  |  |  |
| 1                     | N/A >> 19 Mar 2021            | N/A >> Up to Vaccine Expiry Date 30 Jun 2021                                        |  |  |  |  |  |  |  |
| 2                     | N/A >> 19 Mar 2021            | N/A >> Up to Vaccine Expiry Date 30 Jun 2021                                        |  |  |  |  |  |  |  |
| 3                     | N/A >> 19 Mar 2021            | N/A >> Up to Vaccine Expiry Date 30 Jun 2021                                        |  |  |  |  |  |  |  |
| 4                     | N/A >> 19 Mar 2021            | N/A >> Up to Vaccine Expiry Date 30 Jun 2021                                        |  |  |  |  |  |  |  |
| 5                     | N/A >> 19 Mar 2021            | N/A >> Up to Vaccine Expiry Date 30 Jun 2021                                        |  |  |  |  |  |  |  |
| 6                     | N/A >> 19 Mar 2021            | N/A >> Up to Vaccine Expiry Date 30 Jun 2021                                        |  |  |  |  |  |  |  |
| 7                     | N/A >> 19 Mar 2021            | N/A >> Up to Vaccine Expiry Date 30 Jun 2021                                        |  |  |  |  |  |  |  |
| 8                     | N/A >> 19 Mar 2021            | N/A >> Up to Vaccine Expiry Date 30 Jun 2021                                        |  |  |  |  |  |  |  |
| 9                     | N/A >> 19 Mar 2021            | N/A >> Up to Vaccine Expiry Date 30 Jun 2021                                        |  |  |  |  |  |  |  |
| 10                    | N/A >> 19 Mar 2021            | N/A >> Up to Vaccine Expiry Date 30 Jun 2021                                        |  |  |  |  |  |  |  |
| 11                    | N/A >> 19 Mar 2021            | N/A >> Up to Vaccine Expiry Date 30 Jun 2021                                        |  |  |  |  |  |  |  |
| 12                    | N/A >> 19 Mar 2021            | N/A >> Up to Vaccine Expiry Date 30 Jun 2021                                        |  |  |  |  |  |  |  |
| 13                    | N/A >> 19 Mar 2021            | N/A >> Up to Vaccine Expiry Date 30 Jun 2021                                        |  |  |  |  |  |  |  |
| 14                    | N/A >> 19 Mar 2021            | N/A >> Up to Vaccine Expiry Date 30 Jun 2021                                        |  |  |  |  |  |  |  |
| 15                    | N/A >> 19 Mar 2021            | N/A >> Up to Vaccine Expiry Date 30 Jun 2021                                        |  |  |  |  |  |  |  |
| 16                    | N/A >> 19 Mar 2021            | N/A >> Up to Vaccine Expiry Date 30 Jun 2021                                        |  |  |  |  |  |  |  |
| 17                    | N/A >> 19 Mar 2021            | N/A >> Up to Vaccine Expiry Date 30 Jun 2021                                        |  |  |  |  |  |  |  |
| 18                    | N/A >> 19 Mar 2021            | N/A >> Up to Vaccine Expiry Date 30 Jun 2021                                        |  |  |  |  |  |  |  |
| 19                    | N/A >> 19 Mar 2021            | N/A >> Up to Vaccine Expiry Date 30 Jun 2021                                        |  |  |  |  |  |  |  |
| 20                    | N/A >> 19 Mar 2021            | N/A >> Up to Vaccine Expiry Date 30 Jun 2021                                        |  |  |  |  |  |  |  |
| Outreach              | N/A >> 19 Mar 2021            | N/A >> Up to Vaccine Expiry Date 30 Jun 2021                                        |  |  |  |  |  |  |  |
| System Record Status  | Pending Approval              |                                                                                     |  |  |  |  |  |  |  |

### Confirmation Do you confirm to reject the vaccine lot changes? No

Request Type Assign

Requested By

Back

CVC017\_ADM1 (19 Mar 2021)

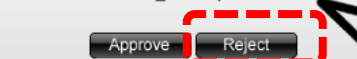

4. The request is rejected successfully

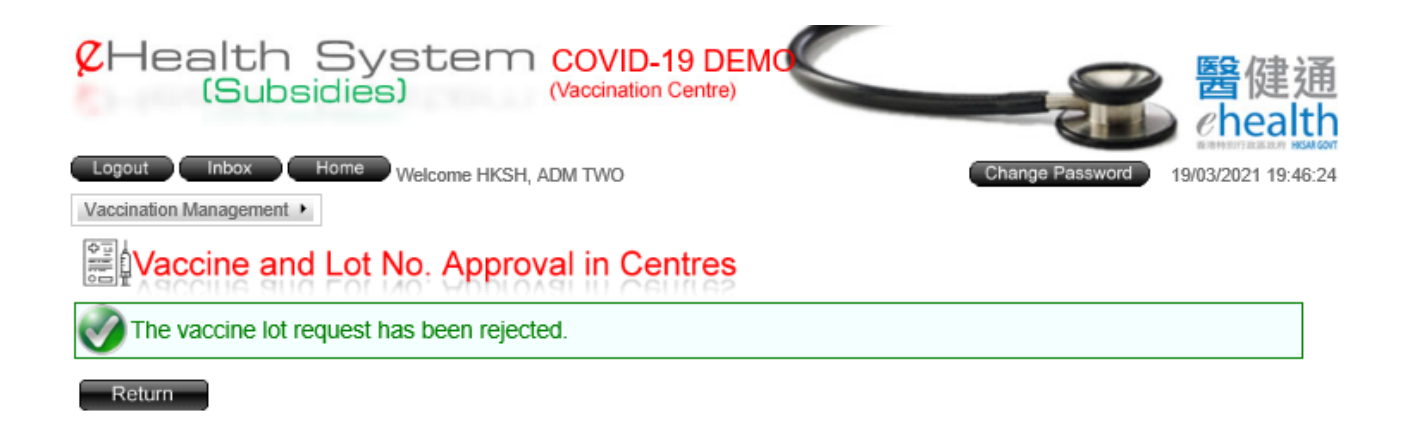

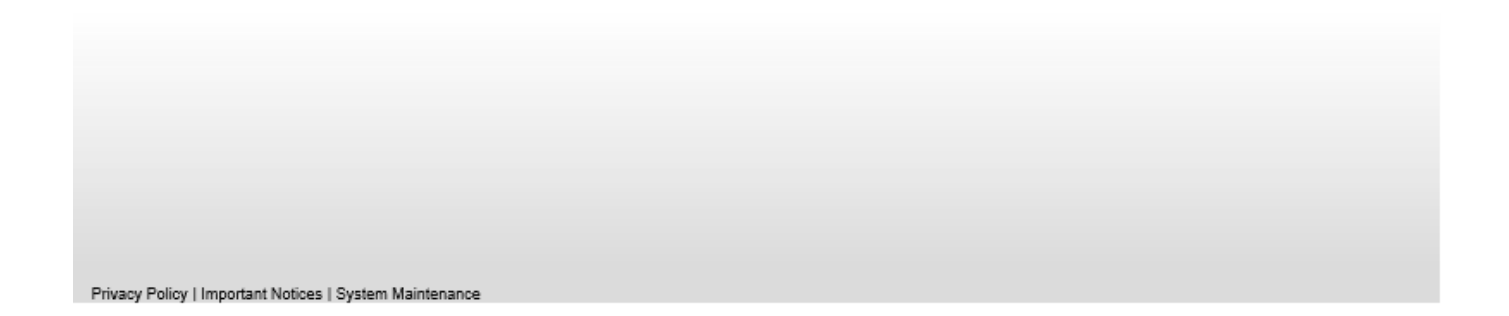

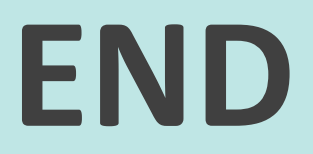